Última atualização: Outubro/2019

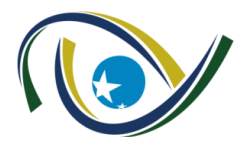

TRIBUNAL DE CONTAS DO ESTADO DE GOIÁS

# Manual de Instruções

# Artigo 30

#### ARTIGO 30 DA CONSTITUIÇÃO DO ESTADO DE GOIÁS

**"Art. 30** - Os Poderes Legislativo, Executivo e Judiciário e as entidades da administração indireta ou fundacional encaminharão ao Tribunal de Contas do Estado, sob pena de responsabilidade, no mês seguinte a cada trimestre:

I - o número total dos servidores e empregados públicos nomeados e contratados por classe de cargos e empregos, no trimestre e até ele;

II - a despesa total com o pessoal, confrontada com o valor das receitas no trimestre e no período vencido do ano;

III - a despesa total com noticiário, propaganda ou promoção, qualquer que tenha sido o veículo de planejamento, estudo e divulgação.

§ 1º - O Tribunal de Contas do Estado consolidará e divulgará, em trinta dias, em órgão oficial da imprensa, os dados de que trata este artigo.

§ 2º - O Tribunal de Contas do Estado, trimestralmente, encaminhará à Assembleia Legislativa o relatório de que tratam os incisos I, II e III deste artigo."

> Gerência de Controle de Atos de Pessoal Serviço de Fiscalização de Atos de Pessoal Gerência de Controle de Contas

1 – O presente manual tem o fim de auxiliar os declarantes quanto ao uso do sistema, sendo apenas orientativo. As declarações feitas pelos órgãos / entidades são de sua inteira responsabilidade. O Tribunal de Contas do Estado de Goiás apenas consolida e divulga as informações, nos termos da norma constitucional.

2 – Qualquer reforma que implique criação, alteração (extinção, cisão, fusão, incorporação) ou mudança de nomenclatura do órgão, deverá ser informada ao TCE-GO, via Ofício, direcionado à Presidência, para fins de atualização. O Ofício deve conter nomenclatura, CNPJ e a lei que promoveu a modificação. Caso seja necessária a criação de novo usuário e senha (novo órgão), também constar a solicitação no Ofício devendo constar <u>nome</u>, <u>CPF</u>, <u>telefone de contato</u> e <u>e-mail</u> do responsável pela inserção das informações no sistema.

3 – As dúvidas acerca do uso do sistema, bem como eventuais críticas e sugestões, deverão ser encaminhadas para o e-mail: <u>artigo30@tce.go.gov.br</u>.

| PERGUNTAS FREQUENTES                  | 4  |
|---------------------------------------|----|
| ACESSO AO SISTEMA                     | 7  |
| DECLARAÇÃO DO QUANTITATIVO DE PESSOAL | 8  |
| DECLARAÇÃO DOS DADOS FINANCEIROS      | 16 |
| CONSULTAR DECLARAÇÃO                  | 19 |

### PERGUNTAS FREQUENTES

# 1. Como realizar o cadastramento de novo Órgão/Entidade/Unidade Administrativa no Sistema Artigo 30 em função de cisão, incorporação, fusão e/ou reforma administrativa?

Encaminhar Ofício do dirigente do Órgão/Entidade à Presidência do Tribunal de Contas solicitando o cadastramento do novo Órgão/Entidade/Unidade Administrativa no Sistema Artigo 30, bem como solicitando a criação de usuário e senha.

<u>Atenção</u>: O Ofício deve informar a <u>lei de criação</u>, a <u>nomenclatura</u> e o <u>CNPJ</u> do novo Órgão/Entidade/Unidade Administrativa, assim como o <u>nome</u>, <u>CPF</u>, <u>telefone de contato</u> e <u>e-mail</u> do responsável pela inserção das informações no sistema.

#### 2. Quando solicitar a criação de novo usuário e senha?

Somente no caso de criação de novo órgão (cisão, fusão, incorporação, reforma administrativa que implique na alteração do CNPJ). Nessa hipótese, deverá ser observado o disposto no item acima (Pergunta 1).

<u>Atenção</u>: O usuário é criado para o órgão e não para o servidor. Cada órgão tem <u>um</u> <u>usuário</u> para declaração do quantitativo de pessoal (inciso I) e <u>um usuário</u> para declaração dos dados financeiros (incisos II e III). Portanto, no caso de alteração do servidor responsável pela inserção dos dados no sistema, o servidor que assumir a responsabilidade <u>utilizará o mesmo usuário do anterior</u>, podendo, caso queira, alterar a senha. Nesse caso, o órgão / entidade deverá informar ao TCE-GO o novo responsável, CPF, e-mail e telefone de contato.

#### 3. Como alterar a senha?

Por meio do portal https://tcenet.tce.go.gov.br/\_é possível alterar sua senha. Fazer o *login* e clicar em "alterar senha":

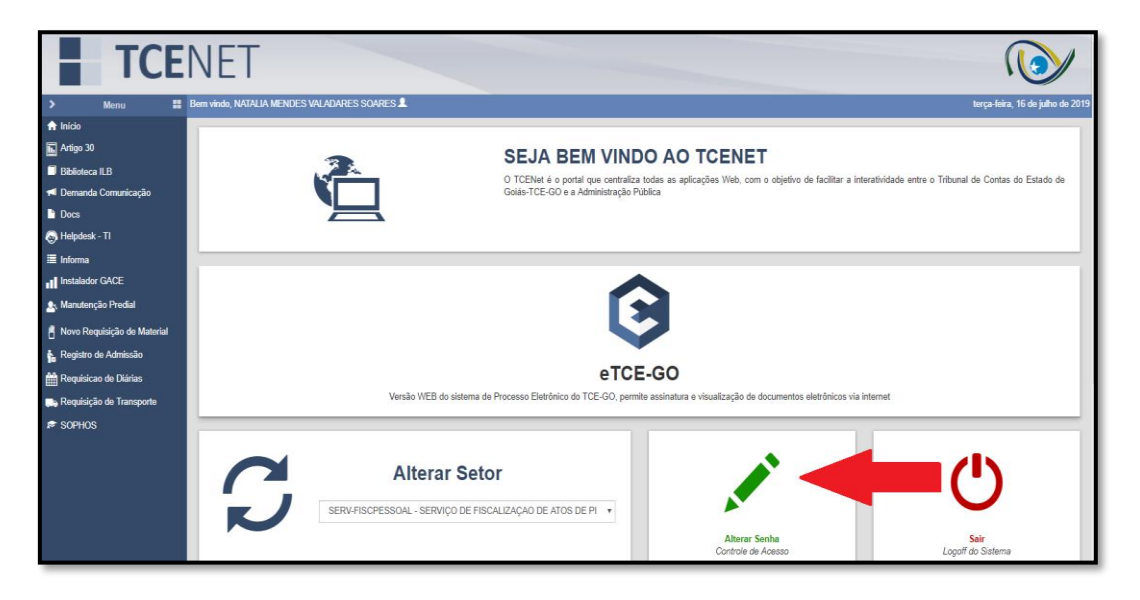

#### 4. O que deve ser feito no caso de esquecimento da senha?

Acessando o portal <u>https://tcenet.tce.go.gov.br/</u> esta opção está disponível logo abaixo o campo de *login* do usuário:

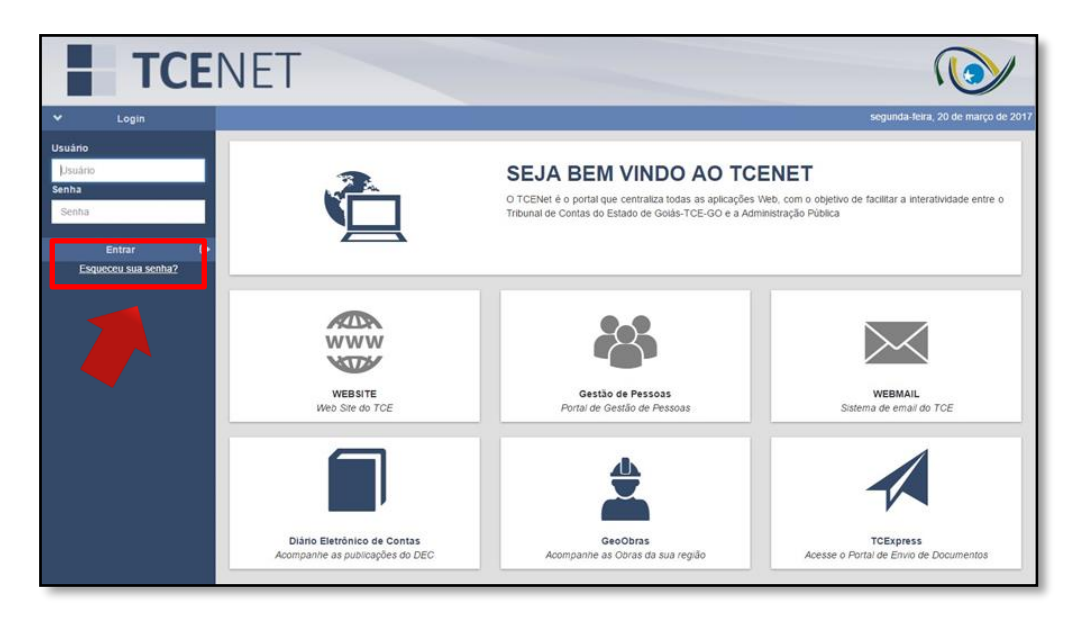

#### 5. O que deve ser feito no caso de esquecimento do usuário de acesso?

Entrar em contato com a unidade técnica do TCE via e-mail: artigo30@tce.go.gov.br.

# 6. Como fazer a retificação da declaração enviada, se já estiver fora do prazo constitucional?

Encaminhar Ofício do dirigente do Órgão/Entidade à Presidência do TCE solicitando a reabertura do Sistema Artigo 30 para a retificação da referida declaração. O ofício deve conter o usuário de acesso ao sistema.

# 7. Como fazer a retificação de declaração enviada, se ainda estiver dentro do prazo constitucional?

Encaminhar e-mail para *artigo30@tce.go.gov.br* solicitando reabertura do Sistema Artigo 30 para a retificação da referida declaração. O e-mail deve conter o usuário de acesso ao sistema.

#### 8. Como solicitar a criação de novo cargo para declaração do inciso I?

Encaminhar e-mail para *artigo30@tce.go.gov.br* solicitando a criação do novo cargo para fins de declaração do ARTIGO 30.

Atenção: No e-mail deve-se informar a nomenclatura e a lei de criação do cargo.

#### 9. O servidor em gozo licença deve ser contabilizado no quantitativo de servidores?

Sim, deve ser declarado no seu cargo correspondente, independentemente de estar em gozo de licença de qualquer natureza.

#### 10. O quantitativo de estagiários deve ser declarado no Sistema Artigo 30?

Não.

11. Questionamentos relativos aos incisos II e III (dados financeiros) deverão ser esclarecidos com a Gerência de Controle de Contas: 3228-2549.

### MANUAL TELA A TELA – ACESSO AO SISTEMA

### ACESSO AO SISTEMA

#### O ACESSO AO SISTEMA SE DARÁ PELO SITE: https://tcenet.tce.go.gov.br/ .

O usuário deverá efetuar seu login na tela inicial.

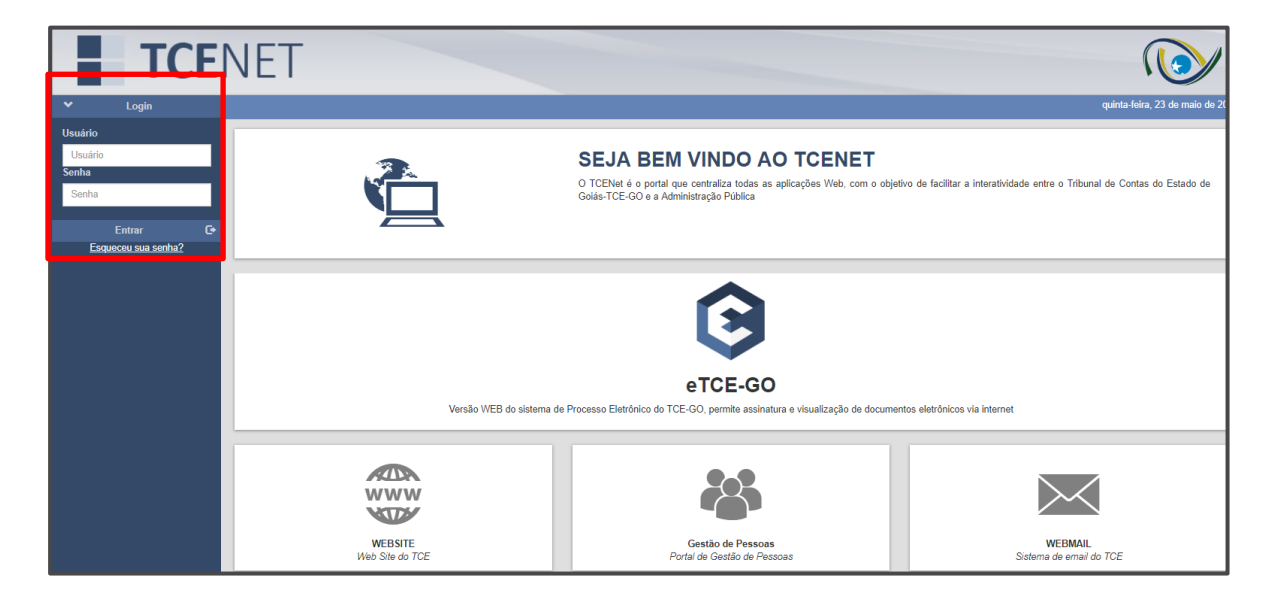

Em seguida, selecionar o ícone "Artigo 30" no Menu do lado esquerdo da tela:

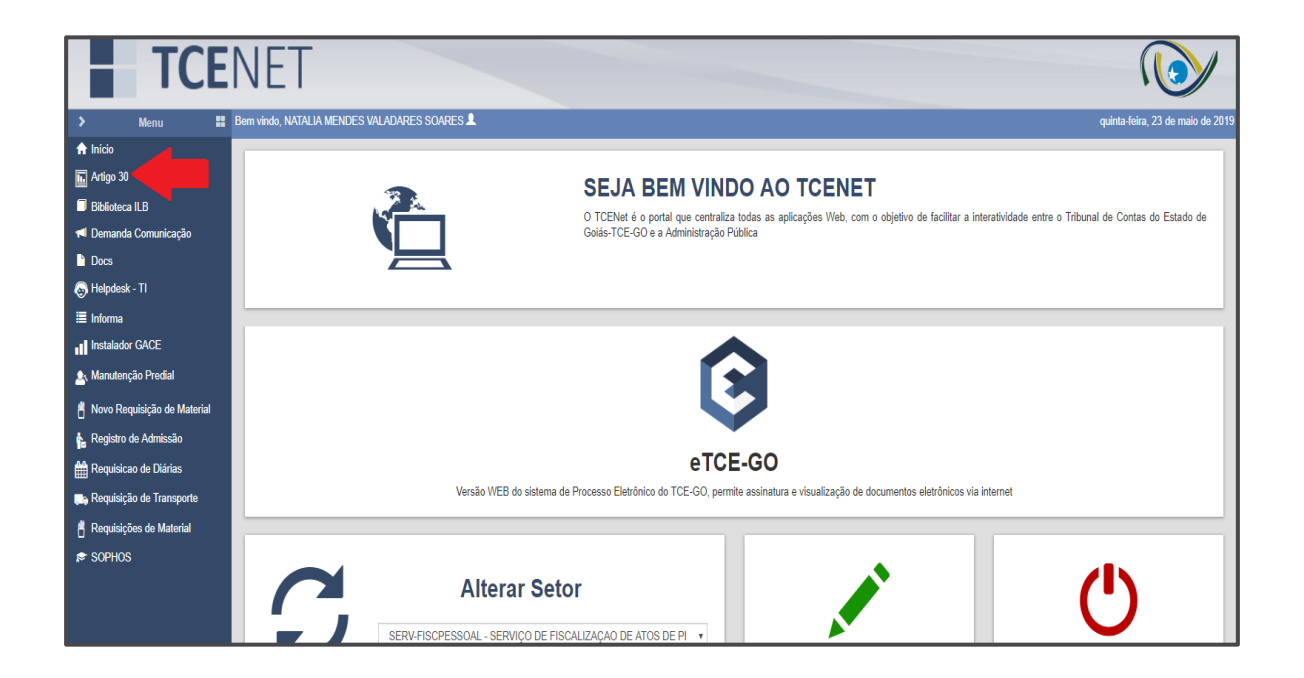

## DECLARAÇÃO DO QUANTITATIVO DE PESSOAL

#### PRIMEIRO PASSO – Selecione o inciso

No menu "Jurisdicionado" selecione o ícone "Inciso I - Quantitativo de Pessoal".

| TRIBU<br>DO E                            | UNAL DE CONTAS<br>ISTADO DE GOIÁS |                       |                                                                                                    |                                                                                                    | Artigo 30                                                                                       |
|------------------------------------------|-----------------------------------|-----------------------|----------------------------------------------------------------------------------------------------|----------------------------------------------------------------------------------------------------|-------------------------------------------------------------------------------------------------|
| Nome: NATALIA ME                         | ENDES VALADARES SOARES            | Órgão: TCE-GO - TRIBU | NAL DE CONTAS DO ESTADO DE GOIA                                                                                                    | s                                                                                                    | Sair                                                                                            |
| Jurisdicionado                           | Relatórios Tribunal               | Ajuda                 |                                                                                                    |                                                                                                    |                                                                                                 |
| Inciso I -<br>Quantitativo de<br>Pessoal |                                   |                       |                                                                                                    |                                                                                                    |                                                                                                 |
| Inciso II e III - Dad<br>Financeiros     | 08                                |                       |                                                                                                    | Artigo 30 da Constituição do Estado de Goiás                                                                                                    |                                                                                                 |
|                                          |                                   |                       | <sup>1</sup> Art. 30 - Os Poderes Legislativo. E<br>ao Tribunal de Contas do Estado, se<br>1 - o número total dos serviciones e<br>trimestre e adé eles<br>111 - a despesa total com o pessoal.<br>111 - a despesa total com o pessoal.<br>111 - a despesa total com o pessoal.<br>111 - a despesa total com o pessoal.<br>111 - a despesa total com o pessoal.<br>111 - a despesa total com o pessoal.<br>111 - a despesa total com o pessoal.<br>111 - a despesa total com o pessoal.<br>112 - D Tribunal de Contas do Esta<br>Incisso I. II e III deste artigo." | secutivo e Judiciário e as entidades da administração indireta ou funda<br>ob pena de responsabilidade, no más seguinta e a das timestres<br>empregados públicos nomeados e contratados por classe de cargos e e<br>confrontada com o valor das recetas no trimestre e no periodo venció<br>propaganda ou promoção, qualquer que tenha sido o veiculo de plang<br>ado consolidará e divulgará, em tinta dias, em órgão oficial da imprens<br>ado, trimestralmente, encaminhará à Assembleia Legislativa o relatório | ucional encaminharáo<br>empregos, no<br>lo do ano:<br>sa, os dados de que<br>i de que tratam os |
|                                          |                                   |                       | Deslavera                                                                                                    | Calendário de Declaração                                                                                                    |                                                                                                 |
|                                          |                                   |                       | Declaração<br>Primeiro Trimestre                                                                                                    | Periodo para as Entregas<br>de 01 até 30 de abril                                                                                                    |                                                                                                 |
|                                          |                                   |                       | Segundo Trimestre                                                                                                    | de 01 até 31 de julho                                                                                                    |                                                                                                 |
|                                          |                                   |                       | Terceiro Trimestre                                                                                                    | de 01 até 31 de outubro                                                                                                    |                                                                                                 |
|                                          |                                   |                       | Quarto Trimestre                                                                                                    | de 01 até 31 de janeiro                                                                                                    |                                                                                                 |

#### SEGUNDO PASSO – Selecione o trimestre

Selecione o trimestre correspondente.

| TRIBUNAL DE<br>DO ESTADO I | DE CONTAS<br>DE GOIÁS                                                                                                    | Artigo 30 |
|----------------------------|----------------------------------------------------------------------------------------------------|-----------|
| Nome: NATALIA MENDES VAL   | ALADARES SOARES Órgão: TCE-GO - TRIBUNAL DE CONTAS DO ESTADO DE GOIAS                                                                                         | Sair      |
| Jurisdicionado Relator     | órios Tribunal Ajuróa                                                                                                    |           |
| Inciso I - Quantitativo d  | de Pessoal                                                                                                    |           |
| *Trimestre:                | a «Selecione» *                                                                                                    |           |
|                            | 1* Trimeste de 2017<br>2* Trimeste de 2017<br>3* Trimeste de 2017<br>1* Trimeste de 2018<br>2* Trimeste de 2018<br>3* Trimeste de 2018<br>4* Trimeste de 2018 |           |
|                            |                                                                                                    |           |

#### **TERCEIRO PASSO – Selecione os cargos**

Na aba "Ativos", no ícone "Cargo", selecione na lista o cargo desejado. <u>Atenção</u>: A nomenclatura do cargo deve ser correspondente à denominação constante na lei de criação.

| DO ES                                          | NAL DE CON<br>TADO DE GO                                        | TAS<br>IÁS              |                                                                                                    |   |                              |                 |                 | Artigo           |
|------------------------------------------------|-----------------------------------------------------------------|-------------------------|----------------------------------------------------------------------------------------------------|---|------------------------------|-----------------|-----------------|------------------|
|                                                |                                                                 |                         |                                                                                                    |   |                              |                 |                 |                  |
| isdicionado                                    | Relatórios                                                      | Tribunal                | Ajuda                                                                                                    |   |                              |                 |                 |                  |
| ciso I - Quanti                                | itativo de Pess                                                 | oal                     |                                                                                                    |   |                              |                 |                 |                  |
| *Tri                                           | imestre: 1º Tri                                                 | mestre de 2019          | y y                                                                                                    |   |                              |                 |                 |                  |
| Ativos In                                      | nativos e Pens                                                  | ionistas                |                                                                                                    |   |                              |                 |                 |                  |
|                                                |                                                                 | ionistas                |                                                                                                    |   |                              |                 |                 |                  |
| I Quantitativ                                  | vo de Pessoal                                                   |                         |                                                                                                    |   |                              |                 |                 |                  |
|                                                | *Carno:                                                         |                         | celetines                                                                                                    |   |                              |                 |                 |                  |
|                                                | Cargo.                                                          |                         | <selecione></selecione>                                                                                                    |   |                              |                 |                 |                  |
| *A                                             | grupamento:                                                     | <selecione></selecione> | ANALISTA DE CONTAS E SISTEMAS<br>ANALISTA DE CONTROLE EXTERNO                                                                                                    |   |                              |                 |                 |                  |
| *0000                                          | atitativo até o                                                 |                         | ANALISTA DE DESENVOLVIMENTO RURAL<br>ANALISTA DE GESEÑO ADMINISTRATIVA                                                                                                    | - |                              |                 |                 |                  |
| Quu.                                           | Trimestre:                                                      |                         | ANALISTA DE GESTAG ADMINISTIGATIVA<br>ANALISTA DE TRANSPORTES E OBRAS                                                                                                    |   |                              |                 |                 |                  |
|                                                |                                                                 |                         | ASSESSOR DE ASSUNTOS CONTAB FINAN JURID                                                                                                    |   |                              |                 |                 |                  |
| *Tc                                            | otal Incluido:                                                  |                         | ASSESSOR DE ASSUNTOS CONTAB FINAN JURID E ORCAMENTARIO                                                                                                    |   |                              |                 |                 |                  |
| *т.                                            | otal Incluído:                                                  |                         | ASSESSOR DE ASSUNTOS CONTAB FINAN JURID E ORCAMENTARIO<br>ASSESSOR DE ASSUNTOS ECON JUNTO A.T.E.<br>ASSESSOR DE ASSUNTOS EINANCA DAMINISTRAT                                                                                                    |   |                              |                 |                 |                  |
| *т<br>*то                                      | otal Incluído:                                                  |                         | ASSESSOR DE ASSUNTOS CONTRA FINAN JURID E ORCAMENTARIO<br>ASSESSOR DE ASSUNTOS ECON JUNTO A.T.E.<br>ASSESSOR DE ASSUNTOS FINANC ADMINISTRAT<br>ASSESSOR DE ASSUNTOS JURIDICOS                                                                                                    |   |                              |                 |                 |                  |
| *Ti<br>*To                                     | otal Incluído:                                                  |                         | ASSESSOR DE ASSUNTOS CONTAB FINAN JURID E ORCAMENTARIO<br>ASSESSOR DE ASSUNTOS ECON JUNTO A.T.E.<br>ASSESSOR DE ASSUNTOS JURIO JUNTO A.T.E.<br>ASSESSOR DE ASSUNTOS JURIDICOS<br>ASSESSOR DE COMUNICACAO SOCIAL<br>ASSESSOR DE CAMINETE                                                                                                    |   |                              |                 |                 |                  |
| *Ti<br>*To                                     | otal Incluido:                                                  | Cancelar                | ASSESSOR DE ASSUNTOS CONTRA FINAN JURID E ORCAMENTARIO<br>ASSESSOR DE ASSUNTOS CONJUNTO A.T.E.<br>ASSESSOR DE ASSUNTOS ENUNTOS ALTURIO<br>ASSESSOR DE ASSUNTOS JURIDICOS<br>ASSESSOR DE COMUNICACIO SOCIAL<br>ASSESSOR DE CARINETE<br>ASSESSOR DE GARINETE<br>DE CONSELHERO<br>ASSESSOR DE GARINETE                                                                                                    |   |                              |                 |                 |                  |
| "Ta<br>"Ta                                     | iotal Incluído:                                                 | Cancelar                | ASSESSOR DE ASSUNTOS CONTRA FINAN JUNID E ORCAMENTARIO<br>ASSESSOR DE ASSUNTOS CONJUNTO A.T.E.<br>ASSESSOR DE ASSUNTOS ECONJUNTO A.T.E.<br>ASSESSOR DE ASSUNTOS ECONJUNTO A.T.E.<br>ASSESSOR DE CONTRACACAD CONTRACTA<br>ASSESSOR DE CONTRACTACAD CONSEL<br>ASSESSOR DE CONTRACTACAD CONSELMEIRO<br>ASSESSOR DE IMPRENSA<br>ASSESSOR DE IMPRENSA                                                                     |   |                              |                 |                 |                  |
| *Ti<br>*To<br>Quantitat                        | iotal Incluído:                                                 | Cancelar<br>:oal - Ativ | ASSESSOR DE ASSUNTOS CONTRAI FINAN JUNDE O RICAMENTARIO<br>ASSESSOR DE ASSUNTOS CONJUNTO A.T.E.<br>ASSESSOR DE ASSUNTOS UNITO A.T.E.<br>ASSESSOR DE ASSUNTOS JUNIDICOS<br>ASSESSOR DE COMUNICACAD SOCIAL<br>ASSESSOR DE COMUNICACIA SOCIAL<br>ASSESSOR DE INFRENCIA<br>ASSESSOR DE IMPRENCIA<br>ASSESSOR DE IMPRENCIA<br>ASSESSOR I                                                                                  |   |                              |                 |                 |                  |
| *Τι<br>*Τα           Quantitat           Αções | iotal Incluído:<br>otal Excluído:<br>©<br>tivo de Pess<br>Cargo | Cancelar<br>:oal - Ativ | ASSESSOR DE ASSUNTOS CONTAB FINAN JUND E ORCAMENTARIO<br>ASSESSOR DE ASSUNTOS CONJUNTO A.T.E.<br>ASSESSOR DE ASSUNTOS INIANC ADMINISTRAT<br>ASSESSOR DE ASSUNTOS JUNICIOS<br>ASSESSOR DE COMUNICACAO SOCIAL<br>ASSESSOR DE GABINETE<br>ASSESSOR DE GABINETE<br>ASSESSOR DE GABINETE<br>ASSESSOR DE MIPRENAA<br>ASSESSOR ESPECIAL<br>ASSESSOR ESPECIAL<br>ASSESSOR ESPECIAL<br>ASSESSOR ESPECIAL<br>ASSESSOR ESPECIAL |   | Quantitativo até o Trimestre | Total Incluídos | Total Excluídos | Quantidade Atual |

#### QUARTO PASSO – Selecione o "agrupamento":

**Agrupamento:** Situação correspondente ao vínculo, designação para exercício de confiança ou cessão do servidor, compreendendo as seguintes categorias: servidores cedidos ao órgão, servidores cedidos pelo órgão, comissionados, servidores efetivos, servidores efetivos designados para exercício de função de confiança, servidores efetivos ocupantes de cargos comissionados, empregados públicos e servidores temporários.

No ícone "Agrupamento" selecione o tipo de agrupamento correspondente ao cargo selecionado anteriormente.

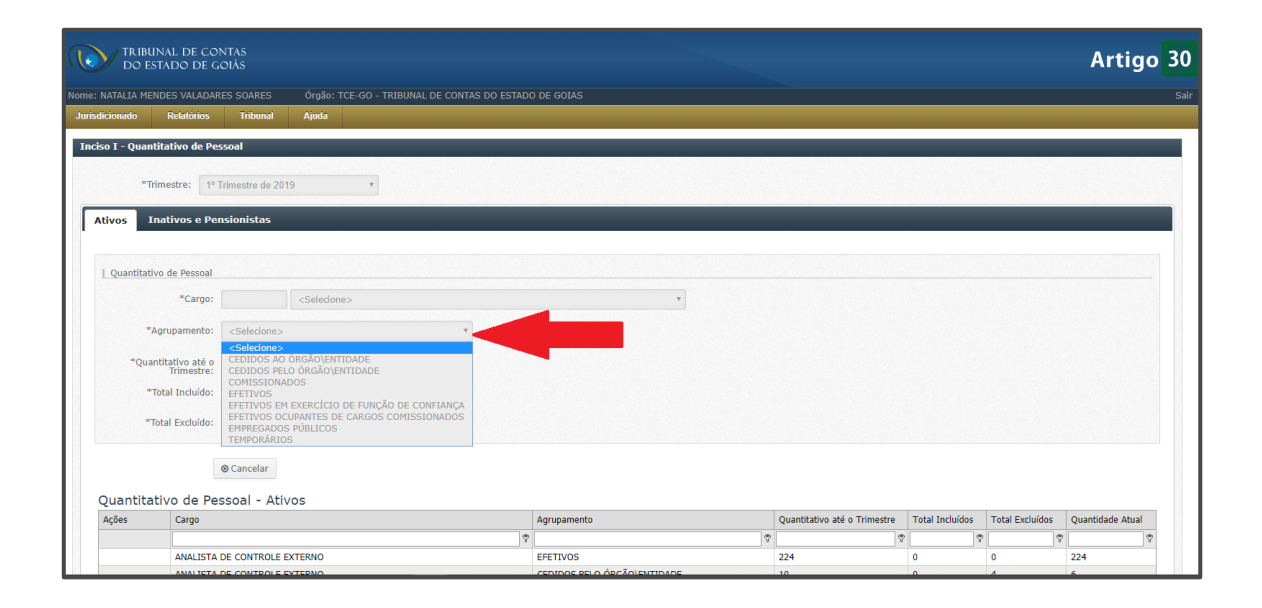

#### Definições para fins de declaração no Sistema Artigo 30:

**Servidores cedidos:** são aqueles afastados temporariamente de seu órgão/entidade de origem (cedente) para exercer suas atividades em outro órgão/entidade (cessionário). A cessão pode ocorrer com servidores efetivos ou empregados públicos, podendo ser na mesma esfera ou em esferas de governo distintas.

- Cedidos ao órgão/entidade: declarados pelos cessionários (quem recebeu o servidor).
- Cedidos pelo órgão/entidade: declarados pelos cedentes (quem cedeu o servidor).

**Cargo em Comissão:** exercido por qualquer pessoa, observado o percentual mínimo reservado aos servidores de carreira nos casos e condições previstos em lei, destinado apenas às atribuições de direção, chefia e assessoramento (art. 37, V, da CF). É atribuído posto (lugar) num dos quadros da Administração Pública, conferida atribuições e responsabilidade àquele que irá ocupá-lo. De livre nomeação e exoneração.

**Função de confiança:** exercida exclusivamente por servidores ocupantes de cargo efetivo, destinada apenas às atribuições de direção, chefia e assessoramento (art. 37, V, da CF). Caracteriza-se como um conjunto de atribuições e responsabilidades específicas. De livre nomeação e exoneração no que se refere à função e não em relação ao cargo efetivo.

**Servidores comissionados:** titulares de cargos em comissão que não sejam ocupantes de cargo efetivo. A natureza desses cargos impede que os titulares adquiram estabilidade. Por outro lado, assim como a nomeação para ocupá-los dispensa a aprovação prévia em concurso público, a exoneração do titular é despida de qualquer formalidade especial e fica a exclusivo critério da autoridade nomeante (CARVALHO FILHO, José dos Santos. Manual de Direito Administrativo. 19<sup>a</sup> ed. Rio de Janeiro: Editora Lumen Juris, 2008. p. 551).

**Servidores efetivos:** titulares de cargos efetivos <u>do órgão declarante</u>, sendo aqueles que se revestem de caráter de permanência, constituindo a maioria absoluta dos cargos integrantes dos diversos quadros funcionais. Com efeito, se o cargo não é vitalício ou em comissão, terá que ser necessariamente efetivo (CARVALHO FILHO, José dos Santos. Manual de Direito Administrativo. 19<sup>a</sup> ed. Rio de Janeiro: Editora Lumen Juris, 2008. p. 551).

- Servidores efetivos ocupantes de cargos comissionados: ocupa um espaço na sua estrutura, uma vez que se nomeia uma pessoa qualquer para exercê-lo (nomeação baseada na confiança da autoridade nomeante para com o nomeado) reservado o limite mínimo exigido por lei, atribuindo-lhe um conjunto de responsabilidades.
- Servidores efetivos em exercício de função de confiança: é atribuída a um servidor efetivo, que já pertence aos quadros da Administração, não modificando a estrutura organizacional da Administração Pública.

**Empregados públicos (celetistas):** são assim qualificados porque as regras disciplinadoras de sua relação de trabalho são as constantes da Consolidação das Leis do Trabalho (CARVALHO FILHO, José dos Santos. Manual de Direito Administrativo. 19ª ed. Rio de Janeiro: Editora Lumen Juris, 2008. p. 538).

**Servidores temporários:** são aqueles contratados por tempo determinado para atender à necessidade temporária de excepcional interesse público (art. 37, IX, da CF); eles exercem função, sem estarem vinculados a cargo ou emprego público. (DI PIETRO, Maria Sylvia Zanella. Direito Administrativo. 26ª ed. São Paulo: Atlas, 2013. p. 588).

#### **OBSERVAÇÕES PARA SELEÇÃO DE AGRUPAMENTOS:**

# 1. Os servidores <u>efetivos</u> em exercício de função de confiança ou ocupantes de cargos comissionados serão declarados em <u>dois</u> agrupamentos:

- i. "EFETIVOS" (selecionar, no campo "Cargo", a nomenclatura correspondente ao seu cargo efetivo); e
- ii. "EFETIVOS EM EXERCÍCIO DE FUNÇÃO DE CONFIANÇA" (selecionar, no campo "Cargo", a nomenclatura correspondente ao cargo que exerce no órgão; o mesmo que foi declarado no agrupamento efetivo, item "i" acima) ou "EFETIVOS OCUPANTES DE CARGOS COMISSIONADOS" (selecionar, no campo "Cargo", a nomenclatura correspondente <u>ao cargo comissionado que ocupa</u>; ex.: Assessor A1).

# 2. Os servidores <u>cedidos pelo órgão/entidade</u> serão declarados em <u>dois</u> agrupamentos:

#### Observação: esta declaração é feita pelo órgão cedente.

- i. no agrupamento correspondente ao do seu cargo originário (ex.: Efetivo). Selecionar, no campo "Cargo", a nomenclatura correspondente ao cargo que ocupa no órgão/entidade declarante (cedente);
- ii. no agrupamento "CEDIDOS PELO ÓRGÃO/ENTIDADE". Selecionar, no campo "Cargo", a nomenclatura correspondente ao cargo que ocupa no órgão/entidade cedente (cedente).

# 3. Os servidores <u>cedidos ao órgão/entidade</u> serão declarados <u>APENAS</u> no agrupamento "CEDIDOS AO ÓRGÃO/ENTIDADE".

#### Observação: esta declaração é feita pelo órgão cessionário.

Selecionar, no campo "Cargo", a nomenclatura correspondente ao cargo que exerce no órgão/entidade declarante (cessionário).

<u>Atenção:</u> Caso o servidor não tenha cargo no órgão cessionário, deverá ser declarado no agrupamento cedido ao órgão/entidade <u>com a nomenclatura do cargo de origem</u>.

#### QUINTO PASSO - Informe o total incluído no trimestre

Inserir o **somatório** da quantidade de servidores incluídos **em cada mês do trimestre** a ser declarado.

| TRIBUNAL DE CONTAS<br>DO ESTADO DE GOIÁS                   | Artigo 30                                                                                                    |
|------------------------------------------------------------|----------------------------------------------------------------------------------------------------|
|                                                            |                                                                                                    |
| Jurisdicionado Relatórios Tribu                            | nal Ajuda                                                                                                    |
| Inciso I - Quantitativo de Pessoal                         |                                                                                                    |
| *Trimestre: 1º Trimestre d                                 | le 2019 •                                                                                                    |
| Ativos Inativos e Pensionista                              | s                                                                                                    |
|                                                            |                                                                                                    |
| Quantitativo de Pessoal                                    |                                                                                                    |
| *Cargo:                                                    | <selectone></selectone>                                                                                                    |
| *Agrupamento: <selecie< td=""><td>ne&gt; v</td></selecie<> | ne> v                                                                                                    |
| *Quantitativo até o<br>Trimestre:                          |                                                                                                    |
| *Total Incluído:                                           |                                                                                                    |
| e to<br>do núm                                             | AL INCLUIDO: somatório da quantidade de <u>secondores incluidos</u> ao longo dos três meses do trimestre declarado. (Ex.: se a declaração se refere ao primeiro trimestre de 2016, o total <u>incluidos</u> se refere ao somatório<br>erro de <u>secondores incluidos</u> nos meses de janeiro, fevereiro e março); |
| *Total Excluído:                                           |                                                                                                    |

#### SEXTO PASSO - Informe o total excluído no trimestre

Inserir o **somatório** da quantidade de servidores excluídos **em cada mês do trimestre** a ser declarado.

| TRIBUNAL DE CO<br>DO ESTADO DE G  | NITAS Artig                                                                                                    | o 30 |
|-----------------------------------|----------------------------------------------------------------------------------------------------|------|
| Nome: NATALIA MENDES VALADAR      | RES SOARES Órgão: TCE-GO - TRIBUNAL DE CONTAS DO ESTADO DE GOIAS                                                                                                    | Sair |
| Jurisdicionado Relatórios         | Tribunal Ajuda                                                                                                    |      |
| Inciso I - Quantitativo de Pe     | ssoal                                                                                                    |      |
| *Trimestre: 1º                    | Trimestre de 2019 •                                                                                                    |      |
| Ativos Inativos e Per             | nsionistas                                                                                                    |      |
| 1. Question in Press              |                                                                                                    |      |
| Quantitativo de Pessoal           |                                                                                                    |      |
| *Cargo:                           | <selecione> *</selecione>                                                                                                    |      |
| *Agrupamento:                     | <seledane> *</seledane>                                                                                                    |      |
| "Quantitativo até o<br>Trimestre: |                                                                                                    |      |
| *Total Incluído:                  |                                                                                                    |      |
| *Total Excluído:                  |                                                                                                    |      |
|                                   | TOTAL EXCLUÍDO: somatório da quantidade de <u>servidores excluídos</u> ao longo dos três meses do trimestre declarado. (Ex.: se a declaração se refere ao primeiro trimestre de 2016, o total <u>excluído</u> se refere ao somatório do número de <u>servidores excluídos</u> nos meses de janeiro, fevereiro e margo); |      |

#### SÉTIMO PASSO – Finalize a declaração

Clicar no botão "Incluir".

| TRIBUNAL DE CO<br>DO ESTADO DE G  | NTAS<br>DIÁS                                                    | Artigo 30 |
|-----------------------------------|-----------------------------------------------------------------|-----------|
| Nome: NATALIA MENDES VALADAR      | ES SOARES Órgão: TCE-GO - TRIBUNAL DE CONTAS DO ESTADO DE GOIAS | Sair      |
| Jurisdicionado Relatórios         | Tribunal Ajuda                                                  |           |
| Inciso I - Quantitativo de Per    | soal                                                            |           |
| Anoso I Quandiadite de las        |                                                                 |           |
| *Trimestre: 1º 1                  | rimestre de 2019 🔹                                              |           |
|                                   |                                                                 |           |
| Recalcular Trimestre              |                                                                 |           |
| Ativos Instivos e Per             | scionistas                                                      |           |
| Ativos Inativos e Per             | 510115605                                                       |           |
|                                   |                                                                 |           |
| Quantitativo de Pessoal           |                                                                 |           |
| *Cargo:                           | <selecione> *</selecione>                                       |           |
| *Agginamento:                     | <educionas< td=""><td></td></educionas<>                        |           |
| Agrupamento.                      | < Selectores                                                    |           |
| *Quantitativo até o<br>Trimestre: |                                                                 |           |
| *Total Incluído:                  |                                                                 |           |
|                                   |                                                                 |           |
| *Total Excluído:                  |                                                                 |           |
|                                   |                                                                 |           |
|                                   | a Induir                                                        |           |

OITAVO PASSO – Declaração de Inativos e Pensionistas

<u>Atenção:</u> Apenas para os órgãos e entidades que possuem inativos ou pensionistas em suas folhas de pagamento.

| TRIBUNAL DE CON<br>DO ESTADO DE G | NTAS<br>DIÁS                                                 | Artigo 30 |
|-----------------------------------|--------------------------------------------------------------|-----------|
|                                   | ES SOARES Órgão: TCE-GO - TRIBUNAL DE CONTAS DO ESTADO DE GO | IAS Sair  |
| Jurisdicionado Relatórios         | Tribunal Ajuda                                               |           |
| Inciso I - Quantitativo de Pes    | ssoal                                                        |           |
| *Trimestre: 1º T                  | frimestre de 2019                                            |           |
| Ativos Inativos e Per             | Isionistas                                                   |           |
| Quantitativo de Inativos          |                                                              |           |
| *Quantitativo até o<br>Trimestre: | 319                                                          |           |
| *Total Incluído:                  | 0                                                            |           |
| *Total Excluido:                  | 0                                                            |           |
| Quantitativo de Pensionis         | tas                                                          |           |
| *Quantitativo até o<br>Trimestre: | 91                                                           |           |
| °Total Incluido:                  | 0                                                            |           |
| *Total Excluído:                  | 0                                                            |           |
|                                   |                                                              |           |

NONO PASSO – Informe o total incluído e o total excluído no trimestre para inativos e para pensionistas.

| - Quantitativo de Pes                                                                                                    | soal                                                                                                    |
|----------------------------------------------------------------------------------------------------|----------------------------------------------------------------------------------------------------|
| *Trimestre: 1º 1                                                                                                    | imestre de 2017 T                                                                                                    |
| os Inativos e Pen                                                                                                    | sionistas                                                                                                    |
| uantitativo de Inativos                                                                                                    |                                                                                                    |
| *Quantitativo até o<br>Trimestre:                                                                                          | C quiantitativo até o trimerte en unitada de institues existentes na folha de naramento árrão no mão anterior ao trimerte em referência. (Ev se a declaração se refere ao primero |
|                                                                                                    | trimestre de 2016, o quantitativo até o trimestre se refere ao número de inativos no més de dezembro de 2015);                                                                    |
| *Total Incluído:                                                                                                    | trimestre de 2015, o quantitativo até o trimestre se refere ao número de <u>Inativos</u> no més <i>de dezembro</i> de 2015);                                                      |
| *Total Incluido:<br>*Total Excluido:                                                                                       | trimestre de 2015, o quantitativo até o trimestre se refere ao número de <u>instituos</u> no més de dezembro de 2015);                                                            |
| *Total Incluído:<br>*Total Excluído:<br>uantitativo de Pensionist                                                          | trimestre de 2015, o quantitativo até o trimestre se refere ao número de <u>instituos</u> no més <i>de dezembro</i> de 2015);                                                     |
| "Total Incluído:<br>"Total Excluído:<br>uantitativo de Pensionist<br>"Quantitativo até o<br>Trimestre:                     | trimestre de 2015, o quantitativo até o trimestre se refere ao número de <u>inativos</u> no més <i>de decembro</i> de 2015);                                                      |
| "Total Incluído:<br>"Total Excluído:<br>uantitativo de Pensionist<br>"Quantitativo até o<br>Trimestre:<br>"Total Incluído: | trimestre de 2015, o quantitativo até o trimestre se refere ao número de <u>Inativos</u> no més <i>de dezembro de</i> 2015);                                                      |

#### DÉCIMO PASSO – Finalize a Declaração

Selecione o botão "Salvar" e clique em "OK" na caixa de mensagem "Declaração salva com sucesso".

| TRIBUNAL DE CONTAS<br>DO ESTADO DE GOIÁS                                                                                                    | Artigo 30                                                       |
|----------------------------------------------------------------------------------------------------|-----------------------------------------------------------------|
| Nome: NATALIA MENDES VALADARES SOARES Órgão: TCE-GO - TRIBUNAL DE CONTAS DO ESTADO DE GOIAS                                                                                                    | Sar                                                             |
| Jurisdicionado Relatórios Tribunal Ajuda                                                                                                    |                                                                 |
| Inciso I - Quantitativo de Pessoal                                                                                                    |                                                                 |
| *Trimestre: 1º Trimestre de 2019 v                                                                                                    |                                                                 |
| Recalcular Trimestre                                                                                                    |                                                                 |
| Ativos Inativos e Pensionistas                                                                                                    |                                                                 |
| 1 Quantitativo de Instivos                                                                                                    |                                                                 |
| "Quantitativo até o 319                                                                                                    |                                                                 |
| *Total Incluido: 0                                                                                                    |                                                                 |
| *Total Evolution                                                                                                    |                                                                 |
| I Ovantitativo de Bencionistas                                                                                                    |                                                                 |
| *Quantitativo até o 91                                                                                                    |                                                                 |
| *Tortal Incluido: 0                                                                                                    |                                                                 |
| Provide Antoniana Company                                                                                                    |                                                                 |
| "Total Excluido: 0                                                                                                    | 이는 물건을 가지 않는 것이 같아. 것은 것은 것은 것은 것은 것은 것이 같아요.                   |
|                                                                                                    |                                                                 |
| B Salvar                                                                                                    |                                                                 |
| 🔇 Artigo 30 - Inciso I - Quantitativ: 🗙 🕂                                                                                                    | - 0 ×                                                           |
| ← → C ① Não seguro   artigo30.tce.gti.br/Jurisdicionado/Declaracao/                                                                                                    | Q 🕁 😝 :                                                         |
| 👬 Apps 💿 🕑 Curso Online: Mate 💿 RN_011_2016_Moni 🔞 Tribunal de Contas                                                                                                    | 😵 TEXTO PRELIMINAR 🥝 Gramática On-line 🛛 🔁 Microsoft Word - B 🔋 |
| IRIBUINAL DE CONTAS<br>DO ESTADO DE GOIÁS Declaração salva com sucesso.                                                                                                    | Artigo 30                                                       |
| ome: NATALIA MENDES VALADARES SOARES Órgão: TCE-GO - TRIBUNAL DE CONTAS DO ESTA                                                                                                    | OK Sar                                                          |
| Jurisdicionado Relatórios Tribunal Ajuda                                                                                                    |                                                                 |
| Inciso I - Quantitativo de Pessoal                                                                                                    |                                                                 |
| "Trimestre: 1" Trimestre de 2019 v                                                                                                    |                                                                 |
|                                                                                                    |                                                                 |
| Recalcular Trimestre                                                                                                    |                                                                 |
| Recalcular Timestro Ativos Inativos e Pensionistas                                                                                                    |                                                                 |
| Ativos Inativos e Pensionistas                                                                                                    |                                                                 |
| Ativos Inativos e Pensionistas                                                                                                    |                                                                 |
| Ativos Inativos e Pensionistas  L.Quentitativo de Instross  "Quentitativo de Instross  "Quentitativo até au "Stata Incluida: 0                                                                                                    |                                                                 |
| Athros Inativos e Pensionistas  L.Quentitativo de Instituos                                                                                                    |                                                                 |
| Athros       Tractivos e Pensionistas         L.Quentitativo de Instituos       13.9         "Quantitativo de Instituos       13.9         "Tatal Includas:       0         "Potal Excludas:       0         L.Quentitativo de Pensionistas       0 |                                                                 |

#### DÉCIMO PRIMEIRO PASSO – Envie a declaração

Selecione o botão "Declaração Completa?" e em seguida clique em "Enviar Declaração".

| TRIBUNAL DE CONTAS<br>DO ESTADO DE GOIAS                                                    | Artigo 30 |
|---------------------------------------------------------------------------------------------|-----------|
| Nome: NATALIA MENDES VALADARES SOARES Órgão: TCE-GO - TRIBUNAL DE CONTAS DO ESTADO DE GOIAS | Sair      |
| Jeroskionado Relatórios Tribunal Ajuda                                                      |           |
| Incise 1 - Quantitative de Pesseal                                                          |           |
| *Trimestre: 1* Trimestre de 2019 *                                                          |           |
| Racalcular Trimestre                                                                        |           |
|                                                                                             |           |
| Auvos Inativos e Pensionistas                                                               |           |
| L Quantitativo de Inativos                                                                  |           |
| *Quantitativo até o 319                                                                     |           |
| *Total Induido: 0                                                                           |           |
| "Total Excluito: 0                                                                          |           |
| L Quantitativo de Pensionistas                                                              |           |
| *Quentizativo set o 91<br>Timitetare:                                                       |           |
| *Total Induido: 0                                                                           |           |
| *Total Excluido: 0                                                                          |           |
|                                                                                             |           |
| B Salvar @Cancelar                                                                          |           |
|                                                                                             |           |
| Declaração Completa?                                                                        |           |

O sistema gerará um número de protocolo de envio da sua declaração.

| Declaração Enviada com sucess | so.                      |
|-------------------------------|--------------------------|
| Número do protocolo: b2b4f139 | e421401081df38871700a63a |
| Bloquear janelas de confirm   | nação desta página?      |
|                               | ОК                       |

### **DECLARAÇÃO DOS DADOS FINANCEIROS**

#### PRIMEIRO PASSO – Selecione o inciso

No menu "Jurisdicionado" selecione o ícone "Inciso II e III – "Dados Financeiros"

| TRIBUNAL DE CONTAS<br>DO ESTADO DE GOIÁS                                            |                                                                                                    |                                                                                                    | Artigo <mark>3</mark> 0 |
|-------------------------------------------------------------------------------------|----------------------------------------------------------------------------------------------------|----------------------------------------------------------------------------------------------------|-------------------------|
| Nome: NATALIA MENDES VALADARES SOARES                                               |                                                                                                    |                                                                                                    | Sair                    |
| Jurisdicionado Relatórios Tribunal                                                  | Ajuda                                                                                                    |                                                                                                    |                         |
| Inciso I -<br>Georalistivo de<br>Pressoal<br>Inciso II e III - Dados<br>Financeiros | "Art. 30 - Os Poderes Legislativo. Es<br>ao Titunul de Contas de Stado, so<br>I - o número total dos sarvidores e<br>trimestre a sté dej:<br>II - a despesa total com notición,<br>divulgação.<br>§ 1º - O Tribunal de Contas do Esta<br>trata este artigo. | Artigo 30 da Constituição do Estado de Goiás<br>exotivo e Judiciáno e as entidades da administração indireta ou fundacional encaminharão<br>b pera de responsabilidade, no mês seguinte a cada trimestre:<br>empregados públicos nomesados e contratados por classe de cargos e empregas, no<br>conformátas com o vario das recetas en termister e no período vencido do ano;<br>propagande ou promoção, qualquer que tenha sido o velculo de planejamento, estudo e<br>do consolidará e divulgará, em trinta dias, em órgão oficial da imprensa, os dados de que |                         |
|                                                                                     | incisos I, II e III deste artigo."                                                                                                    |                                                                                                    |                         |
| 1                                                                                   |                                                                                                    | Calendário de Declaração                                                                                                    |                         |
| 1                                                                                   | Declaração                                                                                                    | Período para as Entregas                                                                                                    |                         |
|                                                                                     | Primeiro Trimestre                                                                                                    | de 01 até 30 de abril                                                                                                    |                         |
| 1                                                                                   | Segundo Trimestre                                                                                                    | de 01 até 31 de julho                                                                                                    |                         |
| 1                                                                                   | Terceiro Trimestre                                                                                                    | de 01 até 31 de outubro                                                                                                    |                         |
| 1                                                                                   | Quarto Trimestre                                                                                                    | de 01 até 31 de janeiro                                                                                                    |                         |
|                                                                                     | Assista ao vídeo demonstra                                                                                                    | tivo da utilização do sistema:                                                                                                    |                         |
|                                                                                     | The Contraction of the second                                                                                                    |                                                                                                    |                         |

#### SEGUNDO PASSO – Selecione o trimestre

Selecione o trimestre correspondente.

| TRIBUNAL E<br>DO ESTADO | E CONTAS<br>DE GOIÁS                         |                                                       |  | Artigo 30 |
|-------------------------|----------------------------------------------|-------------------------------------------------------|--|-----------|
| Nome: NATALIA MENDES V  | LADARES SOARES                               | Órgão: TCE-GO - TRIBUNAL DE CONTAS DO ESTADO DE GOIAS |  | Sair      |
| Jurisdicionado Relat    | órios Tribunal                               | Ajuda                                                 |  |           |
| Inciso II e III - Dados | Financeiros e Receita                        | as                                                    |  |           |
|                         |                                              |                                                       |  |           |
| *Trimestre              | <selecione></selecione>                      | · · · · · · · · · · · · · · · · · · ·                 |  |           |
|                         | 1º Trimestre de 2017<br>2º Trimestre de 2017 | 7<br>7                                                |  |           |
|                         | 3º Trimestre de 2017<br>4º Trimestre de 2017 | 7                                                     |  |           |
|                         | 1º Trimestre de 2018<br>2º Trimestre de 2018 | 8<br>0                                                |  |           |
|                         | 4º Trimestre de 2018<br>1º Trimestre de 2019 | 5<br>8<br>9                                           |  |           |
|                         |                                              |                                                       |  |           |
|                         |                                              |                                                       |  |           |
|                         |                                              |                                                       |  |           |
|                         |                                              |                                                       |  |           |
|                         |                                              |                                                       |  |           |
|                         |                                              |                                                       |  |           |
|                         |                                              |                                                       |  |           |
|                         |                                              |                                                       |  |           |

TERCEIRO PASSO – Informe os valores nos campos correspondentes a "Receita", "Despesa com Pessoal" e "Despesas com Publicidade". Em seguida, clique no botão "Salvar".

| TRIBUNAL DE CONTAS<br>DO ESTADO DE GOIÁS            |                                                       | Artigo 30 |
|-----------------------------------------------------|-------------------------------------------------------|-----------|
| Nome: LILIANE ELISABETH CORDEIRO TENORIO DE MIRANDA | Órgão: TCE-GO - TRIBUNAL DE CONTAS DO ESTADO DE GOIAS | Sair      |
| Junsdicionado Relatórios Tribunal Ajuda             |                                                       |           |
| Inciso II e III - Dados Financeiros e Receitas      |                                                       |           |
| *Trimestre: 1° Trimestre de 2017                    | Ψ                                                     |           |
| Receita e Despesas                                  |                                                       |           |
| Receita:                                            | 0,00                                                  |           |
| Despesas com Pessoal:                               | 0,00                                                  |           |
| Despesas com Publicidade:                           | 0,00                                                  |           |
| 🖴 Salvar 🛛 🕲 Cancelar                               |                                                       |           |
| Declaração Completa?                                |                                                       |           |
|                                                     |                                                       |           |

#### **OBSERVAÇÕES PARA PREENCHIMENTO DOS CAMPOS ACIMA:**

 Receita: O lançamento das receitas do órgão/entidade é realizado em um único campo, no qual deve estar a somatória do trimestre, contendo o total dos ingressos líquidos orçamentários e intraorçamentários diretamente arrecadados pelo órgão/entidade, no trimestre, somando-se a esses as cotas/repasses recebidos e deduzindo as cotas/repasses concedidos.

<u>Atenção</u>: As <u>empresas públicas/sociedades de economia mista</u> devem informar o valor total da receita própria, subsídios e subvenções econômicas auferidos no trimestre.

2. Despesas com pessoal: Para lançar as despesas com pessoal, o usuário deve somar previamente toda a despesa com pessoal referente ao trimestre em questão, ou seja, os gastos do órgão/entidade com todos os servidores ativos, inativos e pensionistas com quaisquer espécies remuneratórias e indenizatórias, bem como encargos sociais e contribuições recolhidas pelo órgão/entidade às entidades de previdência.

Este valor informado sobre despesa com pessoal deve ser relativo às despesas liquidadas no período, ou, no caso de empresas públicas/sociedades de economia mista, os efetivos gastos com pessoal sob o regime de competência.

Em se tratando de despesas por meio de empenho estimativo, considerar o valor liquidado referente ao trimestre.

3. Despesas com publicidade: As despesas com publicidade são igualmente lançadas em um único campo, que deverá conter o valor total de gastos com publicidade liquidados no trimestre.

<u>Atenção</u>: Em se tratando de <u>empresas públicas/sociedades de economia mista</u> deverá ser observado o valor total destes gastos pelo regime de competência.

#### QUARTO PASSO – Envie a declaração

Selecione o botão "Declaração Completa?" e em seguida clique em "Enviar Declaração".

| TRIBUNAL DE CONTAS<br>DO ESTADO DE GOIÁS                                                                                                    | Artigo 30   |
|----------------------------------------------------------------------------------------------------|-------------|
| eme: LILIANE ELISABETH CORDERO TENORIO DE MIRANDA Órgão: TCE-GO - TRIBUNAL DE CONTAS DO ESTADO DE GOLAS<br>Inmidicionado Relationos Tribumal Ajuda                                                                                                    | Sair        |
| Inciso II e III - Dados Financeiros e Receitas                                                                                                    |             |
| *Trimestre: 1* Trimestre de 2017 *                                                                                                    |             |
| Receita e Despesas                                                                                                    |             |
| Receita: 0.00                                                                                                    |             |
| RECEITAS: Total dos ingressos liquidos orçamentários e intraorçamentários diretamente arrecadados pelo órgão/entidade, no trimestre, somando-se a esses as cotas/repasses recebidos e deduzindo as cota<br>concedidos.     As empresas públicas/sociedades de economia mista devem informar o valor total da receita própria, subsidios e subvenções econômicas auferidos no trimestre. | is/repasses |
| Despesas com Pessoal: 0,00                                                                                                    |             |
| Despesas com Publicidade: 0,00                                                                                                    |             |
| 🖻 Salvar 🛛 🞯 Cancelar                                                                                                    |             |
| Declaração Completa?                                                                                                    |             |

O sistema gerará um número de protocolo de envio da sua declaração.

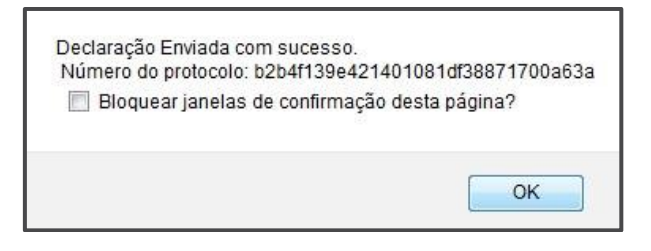

## MANUAL TELA A TELA – CONSULTAR DECLARAÇÃO

## CONSULTAR DECLARAÇÃO

Sua declaração poderá ser consultada no menu "Relatórios" > "Consulta Declarações":

| TRIBL<br>DO E   | INAL DE CONT<br>STADO DE GOI | AS<br>ÁS |       |                                                                                                    |                                                                                                    | Artigo 3( |
|-----------------|------------------------------|----------|-------|----------------------------------------------------------------------------------------------------|----------------------------------------------------------------------------------------------------|-----------|
| Nome: LILIANE E |                              |          |       | Órgão: TCE-GO - TRIBUNAL DE CO                                                                                                    |                                                                                                    | Sa        |
| Jurisdicionado  | Relatónos                    | Tribunal | Ajuda |                                                                                                    |                                                                                                    |           |
|                 | Consulta<br>Declarações      |          |       |                                                                                                    |                                                                                                    |           |
|                 | Declarações<br>Enviadas      |          |       |                                                                                                    |                                                                                                    |           |
|                 | Sumário                      |          |       |                                                                                                    | Artigo 30 da Constituição do Estado de Goiás                                                                                                    |           |
|                 |                              |          |       | I - o nimero total dos sevidores e en<br>e até ele:<br>II - a despesa total com o pessal, o p<br>divulgação.<br>5, 12 - O Thitunal de Contas do Estado<br>trata este artigo.<br>5, 22 - O Thitunal de Contas do Estado<br>incisos I, II - III deste artigo." | progados públicos nomeados e contratados por classe de cargos e empregos, no trimestre<br>nfonotada com o valor das recultas no trimestre e no periodo vencido do ano:<br>ropaganda ou promoção, qualquer que tenha sido o veiculo de planejamento, estudo e<br>consolidará e divulgará, em trinta dias, em órgão oficial da imprensa, os dados de que<br>, trimestralmente, encaminhará à Assembleia Legislativa o rellatório de que tratam os<br>Calendários de Declaração |           |
| I               |                              |          |       | Declaração                                                                                                    | Período para as Entregas                                                                                                    |           |
| 1               |                              |          |       | Primeiro Trimestre                                                                                                    | de 01 até 30 de abril                                                                                                    |           |
| 1               |                              |          |       | Segundo Trimestre                                                                                                    | de 01 até 31 de julho                                                                                                    |           |
| 1               |                              |          |       | Terceiro Trimestre                                                                                                    | de 01 até 31 de outubro                                                                                                    |           |
| 1               |                              |          |       | Quarto Trimestre                                                                                                    | de 01 até 31 de janeiro                                                                                                    |           |

Selecionando o "Ano", o "Trimestre" e a "Declaração", pode-se gerar o relatório para visualização da declaração respectiva.

Após clicar na "Lupa" da coluna "Ações" será gerado o relatório de confirmação de envio.

| TRIBUNAL DE CONTAS<br>DO ESTADO DE GOIÁS                                                                                                    |                                                                                                    |                                                                                                    |                                                                                                    | Artigo <mark>3</mark> 0                                                         |
|----------------------------------------------------------------------------------------------------|----------------------------------------------------------------------------------------------------|----------------------------------------------------------------------------------------------------|----------------------------------------------------------------------------------------------------|---------------------------------------------------------------------------------|
| Nome: LILIANE ELISABETH CORDEIRO TENORIO DE MIRANDA Órgão: TCE-GO                                                                                                    | TRIBUNAL DE CONTAS DO ESTADO DE GOIAS                                                                                                    |                                                                                                    |                                                                                                    | Sair                                                                            |
| Junistincionauto inclationos indunai Aguda                                                                                                    |                                                                                                    |                                                                                                    |                                                                                                    |                                                                                 |
| Declarações Enviadas Artigo 30                                                                                                    |                                                                                                    |                                                                                                    |                                                                                                    |                                                                                 |
| *Ano: 2017                                                                                                    |                                                                                                    |                                                                                                    |                                                                                                    |                                                                                 |
| Trimestre: 1° Trimestre *                                                                                                    |                                                                                                    |                                                                                                    |                                                                                                    |                                                                                 |
| *Declaração:      Inciso I - Quantitativo de Pessoal      Inciso II e II     Gerar                                                                                                    | I - Dados Financeiros                                                                                                    |                                                                                                    |                                                                                                    |                                                                                 |
| Data do Envio Ano Trimest                                                                                                    | re Código do Protocolo                                                                                                    | Situação de Envio                                                                                                    |                                                                                                    | Ações                                                                           |
| Р                                                                                                    | Ŷ                                                                                                    | 9                                                                                                    |                                                                                                    | 9                                                                               |
| 2017 1º Trime                                                                                                    | stre                                                                                                    | NAO ENVIADA                                                                                                    |                                                                                                    | a                                                                               |
|                                                                                                    |                                                                                                    |                                                                                                    |                                                                                                    |                                                                                 |
| Órgão: TRIBUNAL DE CONTAS DO ESTADO DE GOLAS<br>Declaração: 1º Trimestre de 2019<br>Declaração: 1º Contesto de 2019<br>Códego de Protecole: ectas 15/0234/fisiban7064/70237/a<br>Mensagem: Sua Declaração referente ao Inciso I = "o número total dos servidores                                                                                                    | Tribunal de Contas do Estado de Golás<br>Artigo 30<br>Confirmação de Envio                                                                                                    | os, no trimestre e até eles;", foi enviado com sucesso                                                                                                    | 50.                                                                                                    |                                                                                 |
| Órgão: TRIBUNAL DE CONTAS DO ESTADO DE GOLAS<br>Destanação: 1º Trimestre de 2019<br>Data Entreio: 30/04/2019 20:03:32<br>Código do Precisiona Carlo India de Tabalho de Polarido de Alegoridades<br>Mensagem: Sua Declanação referente ao India d - 1º número total dos servidores<br>Cargo                                                                                                    | Tribunal de Contas do Estado de Golás<br>Artigo 30<br>Confirmação de Envio                                                                                                    | os, no trimestre e até eles;", foi enviado com sucess<br>Quantifativo até o Trimestre                                                                                                    | so.<br>Total Incluido                                                                                                  | Total Excluido                                                                  |
| Órgão:         TRIBUINAL DE CONTAS DO ESTADO DE GOLAS           Destansção:         1 º Timestre de 2019           Data Enviro:         30/04/2019 20:03:52           Código do Protectore:         ccasarga           Mensagen::         Sua Declaração referente ao Inciso I – "o número total dos servidores           Cargo         ASSESSOR DE IMPREVISA.                                                                                                    | Enciro I - Quantitativo de Possoal - Ativos Arragamento Comissionados                                                                                                    | os, no trimestre e até eles;", foi enviado com sucess<br>Quantitativo até o Trimestre<br>2                                                                                                    | so.<br>Total Incluido<br>O                                                                                             | Total Excluido<br>o                                                             |
| Órgão:         TRIBUNAL DE CONTAS DO ESTADO DE GOLAS           Declaração:         1 º Timestin de 2015           Discussor         2 Sumestin de 2015           Código de Protocole:         cclaração referente ao Inciso I = "o número total dos servidores           Cargo         ASSESSOR DE IMPRISA.           PROCUMADOR GERAL DE CONTAS         PROCUMADOR GERAL DE CONTAS                                                                                                    | Eventson e contas do Estado de Golás     Artigo 30     Confirmação de Envio      e empregados públicos nomeados e contratados por classes de cargos e emprega     Eventson e contratados por classes de cargos e emprega     Eventson e contratados por classes de cargos e emprega     Eventson e contratados por classes de cargos e empregados     Eventson e contratados por classes de cargos e empregados     Eventson e contratados por classes de cargos e empregados     Eventson e contratados por classes de cargos e empregados     Eventson e contratados por classes de cargos e empregados     Eventson e contratados por classes de cargos e empregados     Eventson e contratados por classes e contratados                                                                                                    | os, no trimestre e até eles;", foi enviado com sucess<br>Quantitativo até o Trimestre<br>2<br>1                                                                                                    | 55.<br>Total Incluido<br>0<br>0                                                                                        | Total Excluido                                                                  |
| Orgão: TRIBUNAL DE CONTAS DO ESTADO DE GOLAS<br>Declaração: 1º Trimestre de 2019<br>Data Enviro: 30/04/2019 20:03:52<br>Código do Protection: cata 15/35/34/3ba37064/703/7/a<br>Mensagem: Sua Declaração referente ao Inciso I - "o número total dos servidores<br>Cargo<br>ASSESSOR DE CONTAS<br>PROCURADOS DE CONTAS<br>PROCURADOS DE CONTAS<br>CONSELHERO                                                                                                    | Logo Contas do Estado de Golás<br>Artigo 30<br>Confirmação de Envio      e empregados públicos nomesdos e contratados por classes de cargos e emprega-<br><u>Inciso I - Quastifistivo de Pessoal - Ativos</u><br><u>Artigo Pessoal - Ativos</u><br><u>EFETIVOS OCUPANTES PER CLASOS CONSISTONADOS</u><br>EFETIVOS OCUPANTES PE CLASOS CONSISTONADOS<br>EFETIVOS OCUPANTES PECIASOS CONSISTONADOS<br>EFETIVOS                                                                                                    | os, no trimestre e até eles;", foi envisdo com suces<br>Quantitativo até o Trimestre<br>2<br>1<br>4<br>7                                                                                                    | oo.<br>Total Incluido<br>0<br>1<br>0                                                                                   | Total Excluido<br>o<br>o<br>o                                                   |
| Orgán:         TEBUNAL DE CONTAS DO ESTADO DE GOLAS           Destanção:         1 * Trimedre de 3019           Destanção:         2004/2019 2000/52           Destanção:         2004/2019 2000/52           Código de Predensis:         cualitação referente ao Incos 0 = "o número total dos servidores            Sua Declanção referente ao Incos 0 = "o número total dos servidores            Sua Declanção referente ao Incos 0 = "o número total dos servidores            Sua Declanção referente ao Incos 0 = "o número total dos servidores            Sua Declanção referente ao Incos 0 = "o número total dos servidores            Sua Declanção referente ao Incos 0 = "o número total dos servidores            Sua Declanção referente ao Incos 0 = "o número total dos servidores            Sua Declanção referente ao Incos 0 = "o número total dos servidores            Sua Declanção referente ao Incos 0 = "o número total dos servidores            Sua Declanção Referencia            Rescuenzadores            Sua Declanção Referencia            Rescuenzadores            Sua Declanção Referencia            R                                                                                                    | Eventoria de Contas do Estado de Golás     Artigo 30     Confirmação de Envio      e empregados publicos nomesdos e contratados por classes de cargos e emprega     e empregados publicos nomesdos e contratados por classes de cargos e emprega     Eventoria de Contestinativo de Pessoal - Ativos     Agrupamento     Contestinativo de Pessoal - Ativos     EFETIVOS     EFETIVOS     CONTESTINADOS     EFETIVOS     CONTESTINADOS                                                                                                    | os, no trimestre e até eles;", foi enviado com sucess<br>Quantitativo até o <b>Trimestre</b><br>2<br>1<br>4<br>7<br>5                                                                                                    | 20.<br><b>Total Incluido</b><br>0<br>1<br>0<br>0<br>0                                                                  | Total Excluido<br>0<br>0<br>0<br>0                                              |
| Orgão: TRIBUNAL DE CONTAS DO ESTADO DE GOLAS<br>Destanação: 1º Trimestre de 2019<br>Data Enviro: 30/04/2019 20:00:52<br>Cárigo do Protecto: cita e 1932/84/2019 20:00/2017<br>Mensagem: Sua Declaração referente ao Incolo I - <sup>1</sup> o número total dos servidores<br>Cargo<br>Aspessoa de Directoria<br>Neocumaziona de Ruía De Contras<br>PROCURADOS DE CONTAS<br>CONSELHERO DE CONTAS<br>CONSELHERO DE CONTAS<br>CONSELHERO DE CONTAS<br>CONSELHERO DE CONTAS<br>CONSELHERO DE CONTAS<br>CONSELHERO DE CONTAS                                                                                                    | Contrastinto de Enviro     Artigo 30     Confirmação de Enviro     Confirmação de Enviro     Exector - Constitutivo de Presoal - Ativos     Arrupamento     Consissionados     eretrivos     eretrivos     eret                                                                                                    | os, no trimestre e até eles;", foi enviado com suces<br>Quantitativo até o Trimestre<br>2<br>4<br>7<br>5<br>5<br>5                                                                                                    | 56.<br>Total Incluido<br>0<br>1<br>0<br>1<br>0<br>1<br>0                                                               | Total Excluido<br>0<br>0<br>0<br>0<br>0                                         |
| Orgão:         TRIBUINAL DE CONTAS DO ESTADO DE GOLAS           Destansción:         1º Timestre de 2019           Data formo:         30/04/2019 20:03:92           Código de Protechos:         ccatagotá Protechos da da servidores           Mensagen::         Sua Declansción referente ao Inciso I – "o número total dos servidores           Cargo         ASSESSOR DE IMPRENSA           PROCURADOS GREAL DE CONTAS         PROCURADOS REGUNAS           UNISTERIO         ASSESSOR DE IMPRENSA           UNISTERIO         CONSEL UNISTERIO           ASSESSOR DE IMPRENSA         PROCURADOS REGUNAS           ASSESSOR DE IMPRENSA         PROCURADOS REGUNAS           UNISTERIO         AUSTOR           ASSESSOR DE DE PRENSA SECONOMICAS         HURAS                                                                                                    | Line of the contast do Estado de Golás<br>Artigo 30<br>Confirmação de Envio      e empregados publicos nomeados e contratados por classes de cargos e emprega-<br>e empregados publicos nomeados e contratados por classes de cargos e emprega-<br>e empregados publicos nomeados e contratados por classes de cargos e emprega-<br>e empregados publicos nomeados e contratados por classes de cargos e emprega-<br>e empregados publicos nomeados e contratados por classes de cargos e emprega-<br>e empregados publicos nomeados e contratados por classes de cargos e emprega-<br>ocontas publicos nomeados e contratados por classes de cargos e emprega-<br>ocontas publicos nomeados e contratados por classes de cargos e emprega-<br>ocontas publicos nomeados e contratados por classes de cargos e emprega-<br>ocontas publicos nomeados e contratados por classes de cargos e emprega-<br>ocontas publicos nomeados e contratados por classes de cargos e emprega-<br>ocontas publicos nomeados e contratados por classes de cargos e emprega-<br>ocontas por classes de cargos e emprega-<br>ocontas por classes de cargos e emprega-<br>ocontas por classes de cargos e emprega-<br>ocontas por classes de cargos e emprega-<br>ocontas por classes de cargos e emprega-<br>ocontas por classes de cargos e emprega-<br>ocontas por classes de cargos e emprega-<br>ocontas por classes de cargos e emprega-<br>ocontas por classes de cargos e emprega-<br>ocontas por classes de cargos e emprega-<br>ocontas por classes de cargos e emprega-<br>ocontas por classes de cargos e emprega-<br>ocontas por classes de cargos e emprega-<br>ocontas por contas por classes de cargos e emprega-<br>ocontas por classes de cargos e emprega-<br>ocontas por classes de cargos e emprega-<br>ocontas por classes de cargos e emprega-<br>ocontas por classes de cargos e emprega-<br>ocontas por classes de cargos e emprega-<br>ocontas por classes de cargos e emprega-<br>ocontas por classes de cargos e emprega-<br>ocontas por c                                                                                                    | os, no trimestre e até eles;", foi enviado com sucess<br>Quantitativo até o Trimestre<br>2<br>1<br>4<br>5<br>5<br>30<br>5                                                                                                    | 50.<br>Total Incluido<br>0<br>1<br>0<br>0<br>0<br>0<br>0                                                               | Total Excluido<br>0<br>0<br>0<br>0<br>0<br>0<br>0<br>0                          |
| Órgão::         TRIBUNAL DE CONTAS DO ESTADO DE GOLAS           Destanação:         1 ° Trimestre de 2019           Data fravoi:         30/94/2019 20:03:32           Cargo         Destanação:           Sua Declanação: referente ao Indos I - °o número total dos servidores           Cargo         Addesta de Contas           Destanção:         Destanção: referente ao Indos I - °o número total dos servidores           Cargo         Adsessão De Elementes           Destanção: de Contras         PROCURADOS dE CONTAS           Destanção: de Elementes ao Economicas         PROCURADOS dE CONTAS           Nasereos de Contras         PROCURADOS dE CONTAS           Destanção: de Elementes ao Economicas         Indestre Textorios           Nasereos de Contas Economicas         Indestre Total do Contas           Insereos de Contas Publicas         Indestre Total do Cargo Advicas                                                                                                    | Contrastinados     Contrastores     Contrastores     Consistonados     Construitados por classes de cargos e empregados     publicos nomendos e contratados por classes de cargos e emprega e empregados publicos nomendos e contratados por classes de cargos e emprega e empregados publicos nomendos e contratados por classes de cargos e empregados e pretivos o cupanters por cancelos consistonados e pretivos e entros consistonados consistonados consistonados consistonados                                                                                                    | os, no trimestre e até eles;", foi enviado com aucess<br>Quantitativo até o Trimestre<br>2<br>1<br>4<br>5<br>5<br>5<br>5<br>5<br>5<br>5<br>5<br>5<br>5<br>5                                                                                                    | 50.<br><b>Total Incluido</b><br>0<br>0<br>1<br>0<br>0<br>0<br>0<br>0<br>0<br>0<br>0<br>0<br>0<br>0<br>0<br>0           | Total Excluido<br>0<br>0<br>0<br>0<br>0<br>0<br>0<br>0<br>0<br>0<br>0<br>0<br>0 |
| Orgão:         TRIBUNAL DE CONTAS DO ESTADO DE GOLAS           Declaração:         1 * Trimestre de 3019           Data Enviro:         30/04/2019 20:03:52           Código do Protectos:         cclaração referente ao Inciso I - *o número total dos servidores           Mensagens:         Sua Declaração referente ao Inciso I - *o número total dos servidores           AddESSOR DE INVREISA         redocaração referente ao Inciso I - *o número total dos servidores           Mensagens:         Sua Declaração referente ao Inciso I - *o número total dos servidores           Mensagens:         Sua Declaração referente ao Inciso I - *o número total dos servidores           Mensagens:         Sua Declaração referente ao Inciso I - *o número total dos servidores           Mensagens:         Sua Declaração referente ao Inciso I - *o número total dos servidores           Mensagens:         Sua Declaração referente ao Inciso I - *o número total dos servidores           Mensagens:         Sua Declaração referente ao Inciso I - *o número total dos servidores           Mensagens:         Sua Declaração Re Contras           Mensagens:         Declaração De Declara Declaração           Menses De De Desta Develação         Mensagens           Menses De Lovisão De Declara Subucição         Declaração Declaração                                                                                                    | Losson Contasto de Estado de Golás<br>Artigo 30<br>Confirmação de Envio      e empregados publicos nomesdos e contratados por classes de cargos e empregados e empregados publicos nomesdos e contratados por classes de cargos e empregados e empregados publicos nomesdos e contratados por classes de cargos e empregados e empregados publicos nomesdos e contratados por classes de cargos e empregados e empregados publicos nomesdos e contratados por classes de cargos e empregados e empregados publicos nomesdos e contratados por classes de cargos e empregados e empregados publicos nomesdos e contratados por classes contestionados e empregados e cargos e estados do contestionados e empregados e cargos o ecuados contestionados e empregados e cargos o ecuados contestionados e empregados e cargos o ecuados contestionados e empregados e cargos o ecuados contestionados e empregados e cargos e e cargos o entestionados e empregados e cargos e e cargos o entestionados e empregados e cargos e e cargos o entestionados e empregados e cargos e e cargos o entestionados e empregados e cargos e ententestionados e empregados e cargos e ententestionados e empregados e cargos e ententestionados e empregados e cargos e ententestionados e empregados e cargos e ententestionados e empregados e cargos e ententestionados e empregados e cargos e ententestionados e empregados e cargos e ententestionados e empregados e exercisionados e empregados e estados e e cargos e ententestionados e empregados e e cargos e ententesticonados e empregados e e cargos e ententesticonados e empregados e e cargos e ententesticonados e empregados e e cargos e ententesticonados e empregados e e ententesticonados e empregados e ententesticonados e empregados e estados e ententesticonados e empregados e exercisionados e empregados e ententesticonados e empregados e exercisionados e empregados e exercisionados e empregados e exercisionados e empregados e exercisionados e empregados e exercisionados e empregados e exercisionados e empregados e exercisionados e empregado                                                                                                    | os, no trimestre e até eles;", foi enviado com sucess<br>Quantitativo até o Trimestre<br>2<br>1<br>5<br>7<br>5<br>5<br>30<br>5<br>15<br>15<br>10                                                                                                    | 50.<br>Total Incluido<br>0<br>1<br>0<br>1<br>0<br>0<br>0<br>0<br>0<br>0<br>0<br>0<br>0<br>0<br>0<br>0<br>0             | Total Excluido                                                                  |
| Órgão:         TRIBUNAL DE CONTAS DO ESTADO DE GOLAS           Declaração:         1º Timestre de 2019           Data formos:         S024/2019 20:00:32           Cargo         Sua Declaração referente des 1016/01/2019           Messagem:         Sua Declaração referente des Indos 1 – "o nûmero total dos servidores           Cargo         ASSESSOR DE DIPREMSA           MEDICARÃO DE REPREMSA         PROCURADOS DE CONTAS           PROCURADOS DE CONTAS         PROCURADOS DE CONTAS           NESTER DE DERRESA SECONDUCAS         INSPETOS DE DERRESA SECONDUCAS           INSPETOS DE DERRESA SECONDUCAS         INSPETOS DE DERRESA SECONDUCAS           DISETOR DE EVIDESA SENDELCA         DISETOR DE DIVISÃO           DISETOR DE DERRESA SUBJECA         DISETOR DE DIVISÃO                                                                                                    | Locial de Contas do Estado de Golás Artigo 30 Confirmação de Envio      e empregados públicos nomeados e contratados por classes de cargos e emprega e empregados públicos nomeados e contratados por classes de cargos e emprega e consistinuandos geretruos ocupantes to canados consistinuandos consistinuandos conseconsistinuandos consistinuandos consistinuandos consistinuandos c                                                                                                    | os, no trimestre e até eles;", foi enviado com suceso<br>Quantitativo até o Trimestre<br>2<br>4<br>5<br>5<br>5<br>5<br>30<br>5<br>5<br>10<br>5<br>5<br>5<br>5<br>5<br>5<br>5<br>5<br>5<br>5<br>5<br>5<br>5<br>5<br>5<br>5                                                                                                    | 50.<br>Total Incluido<br>0<br>0<br>1<br>0<br>0<br>0<br>0<br>0<br>0<br>0<br>0<br>0<br>0<br>0<br>0<br>0                  | Total Excluido                                                                  |
| Orgão: TRIBUNAL DE CONTAS DO ESTADO DE GOLAS<br>Declaração: 1º Trimestre de 2019<br>Data Entreis: 30/04/2019 20:03:52<br>Código do Protechos: casta 15/35/47/36/37/3<br>Mensagem: Sua Declaração referente ao Inciso I - "o número total dos servidores<br>Resources casta 15/35/47/36/37/36<br>Mensagem: Sua Declaração referente ao Inciso I - "o número total dos servidores<br>Resources casta 15/35/47/36/37/36<br>Mensagem: Sua Declaração referente ao Inciso I - "o número total dos servidores<br>Resources dos dos dos dos dos dos dos dos dos do                                                                                                    | Contrasting of the contrast do Estado de Golás Artigo 30     Confirmação de Envio      e empregados publicos nomesdos e contratados por classes de cargos e empregados e empregados publicos nomesdos e contratados por classes de cargos e empregados e empregados publicos nomesdos e contratados por classes de cargos e empregados e empregados publicos nomesdos e contratados por classes de cargos e empregados e empregados publicos nomesdos e contratados por classes e empregados publicos nomesdos e contratados por classes de cargos e empregados e empregados publicos nomesdos e contratados por classes e empregados publicos nomesdos e contrastos por classos e empregados publicos nomesdos e contensionados e contensionados e contensi e contensionados e contensionados e contensi e contensionados e con                                                                                                    | Os, no trimestre e até eles;", foi envisdo com suces<br>Quantitativo até o Trimestre<br>2<br>3<br>4<br>7<br>5<br>5<br>30<br>5<br>5<br>30<br>5<br>15<br>4<br>5<br>2<br>2<br>5<br>1                                                                                                    | 50.<br><b>Total Incluido</b><br>0<br>1<br>0<br>1<br>0<br>0<br>0<br>0<br>0<br>0<br>0<br>0<br>0<br>0<br>0<br>0<br>0      | Tetal Escluido 0 0 0 0 0 0 0 0 0 0 0 0 0 0 0 0 0 0 0                            |
| Orgão:         TRIBUNAL DE CONTAS DO ESTADO DE GOLAS           Declanação:         1º Timestre de 2019           Data frances:         SURVAJUS 20.03.23           Declanação:         1º Timestre de 2019           Data frances:         SURVAJUS 20.03.23           Mensagemi:         Sua Declanação referente de 2017/2716           Mensagemi:         Sua Declanação referente ao Inciso 1 - "o número total dos servidores           Ocargo         ASSESSOR DE DIRPRESA           Necocionados GRAL DE CONTAS         Necocionados GRAL DE CONTAS           Necocionados GRAL DE CONTAS         Necocionados GRAL DE CONTAS           Nostronos DE Exercisas         Necocionados GRAL DE CONTAS           Nacestronos DE GRALAS RECENCIDO         ASSISTENT Encidados CENTAS           Nacestronos DE GRALAS RECENCIDADES         Necestronados           DISERTOR DE GRALAS RUELCAS         DIRETOR DE ORAS RUELCAS           DIRETOR DE ORAS RUELCAS         DIRETOR DE ORAS RUELCAS           DIRETOR DE ORAS RUELCAS         DIRETOR DE ORAS RUELCAS           DIRETOR DE ORAS RUELCAS         DIRETOR DE ORAS RUELCAS           DIRETOR DE ORAS RUELCAS         DIRETOR DE ORAS RUELCAS           DIRETOR DE ORAS RUELCAS         DIRETOR DE ORAS RUELCAS           DIRETOR DE ORAS RUELCAS         DIRETOR DE ORASANO           DIRETOR DE ORASA DUELCAS <td>Logical de Contas do Estado de Golás     Artigo 30     Confirmação de Envio      e empregados publicos nomeados e contratados por classes de cargos e emprega e empregados publicos nomeados e contratados por classes de cargos e emprega e empregados publicos nomeados e contratados por classes de cargos e emprega e empregados publicos nomeados e contratados por classes de cargos e emprega e empregados publicos nomeados e contratados por classes de cargos e emprega e empregados publicos nomeados e contratados por classes de cargos e emprega e contestistonados e entrivos e entrivos e entrivos e contestistonados e entrivos e contestistonados e entrivos e entrivos</td> <td>os, no trimestre e até eles;", foi enviado com suces<br/>Quantitativo até o Trimestre<br/>2<br/>1<br/>4<br/>5<br/>5<br/>5<br/>5<br/>5<br/>5<br/>5<br/>5<br/>5<br/>5<br/>5<br/>5<br/>5<br/>5<br/>5<br/>5<br/>5<br/>5</td> <td>50.<br/>Total Incluido<br/>0<br/>0<br/>1<br/>0<br/>0<br/>0<br/>0<br/>0<br/>0<br/>0<br/>0<br/>0<br/>0<br/>0<br/>0<br/>0</td> <td>Total Excluido</td> | Logical de Contas do Estado de Golás     Artigo 30     Confirmação de Envio      e empregados publicos nomeados e contratados por classes de cargos e emprega e empregados publicos nomeados e contratados por classes de cargos e emprega e empregados publicos nomeados e contratados por classes de cargos e emprega e empregados publicos nomeados e contratados por classes de cargos e emprega e empregados publicos nomeados e contratados por classes de cargos e emprega e empregados publicos nomeados e contratados por classes de cargos e emprega e contestistonados e entrivos e entrivos e entrivos e contestistonados e entrivos e contestistonados e entrivos e entrivos                                                                                                    | os, no trimestre e até eles;", foi enviado com suces<br>Quantitativo até o Trimestre<br>2<br>1<br>4<br>5<br>5<br>5<br>5<br>5<br>5<br>5<br>5<br>5<br>5<br>5<br>5<br>5<br>5<br>5<br>5<br>5<br>5                                                                                                    | 50.<br>Total Incluido<br>0<br>0<br>1<br>0<br>0<br>0<br>0<br>0<br>0<br>0<br>0<br>0<br>0<br>0<br>0<br>0                  | Total Excluido                                                                  |
| Orgão: TRIBUNAL DE CONTAS DO ESTADO DE GOLAS<br>Destanção: 1º Trimestre de 2019<br>Data Enviro: 30/04/2019 20:03:52<br>Código do Protecto: cata 15/32/48/3ba370edr/70/20/70<br>Mensagen: Sua Declanção referente ao Incio 1 - "o número total dos servidores<br>Sua Declanção referente ao Incio 1 - "o número total dos servidores<br>Resocueados catas 10/20/2019<br>Resocueados de protectas<br>Resocueados de protectas<br>Resocueados de contras<br>Consel Unitado<br>Naveros de protectas<br>Naveros de protectas<br>Naveros de protectas<br>Naveros de protectas<br>Naveros de protectas<br>Destros de protectas<br>Conturos espectualizado<br>Conturos espectualizado                                                                                                    | Contrasting     Contrast do Estado de Golás     Artigo 30     Confirmação de Envio      e empregados públicos nomesdos e contratados por classes de carpos e emprega e empregados públicos nomesdos e contratados por classes de carpos e emprega e empregados públicos nomesdos e contratados por classes de carpos e emprega e empregados públicos nomesdos e contratados por classes de carpos e emprega e empregados públicos nomesdos e contratados por classes de carpos e emprega e empregados públicos nomesdos e contratados por classes de carpos e emprega e empregados públicos nomesdos e contrastados por classes e empregados públicos nomesdos e contrastos e empregados públicos nomesdos e contestos e empregados públicos nomesdos e contestos e empregados públicos nomesdos e contestos e contestos nomesdos e contestos nomesdos                                                                                                    | Os, no trimestre e até ales;", foi envisdo com suces<br>Quantitativo até o Trimestre<br>2<br>1<br>4<br>7<br>5<br>5<br>30<br>5<br>15<br>15<br>15<br>2<br>5<br>1<br>2<br>5<br>1<br>2<br>2<br>5<br>1<br>2<br>2<br>5<br>1<br>2<br>2<br>5<br>1<br>2<br>2<br>5<br>1<br>2<br>2<br>5<br>5<br>5<br>5<br>5<br>5<br>5<br>5<br>5<br>5<br>5<br>5<br>5                                                                                                    | 20.<br>Total Incluido<br>0<br>1<br>0<br>1<br>0<br>0<br>0<br>0<br>0<br>0<br>0<br>0<br>0<br>0<br>0<br>0<br>0             | Total Excluido                                                                  |
| Órgiðo:         TRIBUNAL DE CONTAS DO ESTADO DE GOLAS           Deslanação:         1 ° Timeston de 2013           Dicelanação:         1 ° Timeston de 2013           Dicelanação:         1 ° Timeston de 2013           Dicelanação:         1 ° Timeston de 2013           Dicelanação:         1 ° Timeston de 2014           Cargo         ASSESSOR DE Impensión           ASSESSOR DE Impensión         1 ° onlinero total dos servidores           Necoloxía desla DE Contras         Necoloxía desla DE Contras           Necoloxía desla DE Contras         Necoloxía desla DE Contras           Necoloxía desla DE Contras         Necoloxía desla DE Contras           Necoloxía desla DE Contras         Necoloxía desla DE Contras           Necoloxía desla DE Contras         Necoloxía desla DE Contras           Necoloxía desla DE Contras         Necoloxía desla DE Contras           Necoloxía desla DE Contras         Necoloxía desla DE Contras           Necoloxía desla DE Contras         Necoloxía desla DE Contras           Necoloxía desla DE Contras         Necoloxía desla DE Contras           DENTRO E DE ONISAO         DENTRO E DE ONISAO           DENTRO E DE ONISAO         DENTRO E DE ONISAO           DENTRO E DE ONISAO         DENTRO E DE ONISAO           DENTRO E DE ONISAO         DENTRO E DE ONISAO                                                                                                    | Logical de Contas do Estado de Golás     Artigo 30     Confirmação de Envio      e empregados publicos nomesdos e contratados por classes de cargos e emprega e empregados publicos nomesdos e contratados por classes de cargos e emprega e empregados publicos nomesdos e contratados por classes de cargos e emprega e empregados publicos nomesdos e contratados por classes de cargos e emprega e empregados publicos nomesdos e contratados por classes de cargos e emprega e empregados publicos nomesdos e contratados por classes (osasistonados e entratos e empregados publicos no de classes (osasistonados) e entratos e entratos                                                                                                    | os, no trimestre e até eles;", foi enviado com sucess<br>Quantitativo até o Trimestre<br>2<br>4<br>5<br>5<br>5<br>5<br>5<br>5<br>5<br>5<br>5<br>5<br>5<br>5<br>5<br>5<br>5<br>5<br>5<br>5                                                                                                    | 50.<br>Total Incluido<br>0<br>0<br>1<br>0<br>0<br>0<br>0<br>0<br>0<br>0<br>0<br>0<br>0<br>0<br>0<br>0                  | Total Excluido 0 0 0 0 0 0 0 0 0 0 0 0 0 0 0 0 0 0 0                            |
| Orgão: TRIBUNAL DE CONTAS DO ESTADO DE GOLAS<br>Destanção: 1º Trimestre de 2019<br>Data Enviro: 30/04/2019 20:03:52<br>Cértigo de Producto: citata 1936/atbabriotechrolo2/10/2017<br>Mensagem: Sua Declanção referente ao Inciso I - <sup>1</sup> o número Itala dos servidores<br>Cargo<br>Neccuração de Directoria<br>Procuração de Directoria<br>Procuração de Directoria<br>O Constal Herito<br>Necessario de Directoria<br>Directoria De Directoria<br>Directoria De Directoria<br>Directoria de Directoria<br>Directoria de Directoria<br>Directoria<br>Directori<br>Directoria<br>Directoria<br>Directori                                                                                                    | Contrastination     Contrast do Estado de Golás     Artigo 30     Confirmação de Envio      e empregados públicos nomesdos e contratados por classes de carpos e emprega      e e empregados públicos nomesdos e contratados por classes de carpos e emprega      e e empregados públicos nomesdos e contratados por classes de carpos e empregados      e e empregados públicos nomesdos e contratados por classes de carpos e empregados      e e empregados públicos nomesdos e contratados por classes de carpos e empregados      e e empregados públicos nomesdos e contratados por classes de carpos e empregados      eretrivos o cupantras por carpos os contessionados      eretrivos os contessionados      eretrivos os condessionados      eretrivos os condessionado                                                                                                    | os, no trimestre e até eles;", foi enviado com suces<br>Quantitativo até o Trimestre<br>2<br>1<br>4<br>7<br>5<br>15<br>15<br>15<br>15<br>15<br>2<br>5<br>15<br>15<br>2<br>5<br>15<br>10<br>2<br>5<br>15<br>15<br>15<br>2<br>5<br>5<br>15<br>15<br>2<br>5<br>5<br>7<br>5<br>5<br>15<br>15<br>2<br>5<br>5<br>7<br>5<br>5<br>5<br>15<br>15<br>15<br>2<br>5<br>5<br>7<br>5<br>5<br>15<br>15<br>15<br>2<br>5<br>5<br>5<br>7<br>5<br>5<br>5<br>5<br>5<br>5<br>5<br>5<br>5<br>5<br>5<br>5<br>5 | 55.<br><b>Total Incluido</b><br>0<br>1<br>0<br>1<br>0<br>0<br>0<br>0<br>0<br>0<br>0<br>0<br>0<br>0<br>0<br>0<br>0      | Total Excluido 0 0 0 0 0 0 0 0 0 0 0 0 0 0 0 0 0 0 0                            |
| Órgão:         TRIBUNAL DE CONTAS DO ESTADO DE GOLAS           Declaração:         1 * Trimetoris de 2013           Declaração:         1 * Trimetoris de 2013           Declaração:         1 * Trimetoris de 2013           Código de Protocole:         cclaração referente ao Inciso 1 - *o número total dos servidores           NASESSOS DE DIRECTAS         PROSOS DE DIRECTAS           PROSOS DE DIRECTAS         PROSOS DE DIRECTAS           NASESSOS DE DIRECTAS         PROSOS DE DIRECTAS           DIRECTO DIRECTAS         PROSOS DE DIRECTAS           DIRECTO DIRECTAS         DIRECTO DIRECTAS           DIRECTO DIRECTAS DO DIRECTAS         DIRECTO DIRECTAS           DIRECTOR DE DIVISÃO         CONTAS DE DIRECTAS           DIRECTOR DE DIVISÃO         CONTRAS           DIRECTOR DE DIVISÃO         CONTRAS           DIRECTOR DE DIVISÃO         CONTRAS           DIRECTOR DE DIVISÃO         CONTRAS           DIRECTOR DE DIVISÃO         CONTRAS           DIRECTOR DE DIVISÃO         CONTRAS           DIRECTOR DE DIVISÃO         CONTRAS           DIRECTOR DE DIVISÃO         CONTRAS           DIRECTOR DE DIVISÃO         CONTRAS           DIRECTOR DE DIVISÃO         CONTRAS           DIRECTOR DE DIVISÃO         CONTRAS                                                                                                    | Locio La Contas do Estado de Golás<br>Artigo 30<br>Confirmação de Envio      e empregados publicos nomesdos e contratados por classes de cargos e empregados e empregados publicos nomesdos e contratados por classes de cargos e empregados e empregados publicos nomesdos e contratados por classes de cargos e empregados e empregados publicos nomesdos e contratados por classes de cargos e empregados e empregados publicos nomesdos e contratados por classes de cargos e empregados e empregados publicos nomesdos e contratados por classes de cargos contestionados e empregados publicos nomesdos e contestionados e empregados publicos nomesdos e contestionados e empregados publicos nomesdos e contestionados contestionados contestinados contestinados c                                                                                                    | os, no trimestre e até eles;", foi enviado com sucess<br>Quantitativo até o Trimestre<br>2<br>1<br>2<br>3<br>5<br>5<br>5<br>5<br>5<br>5<br>10<br>2<br>2<br>5<br>5<br>10<br>2<br>2<br>5<br>5<br>10<br>2<br>2<br>7<br>10<br>2<br>3<br>10<br>2<br>5<br>10<br>2<br>10<br>2<br>10<br>2<br>10<br>2<br>10<br>2<br>10<br>2<br>10                                                                                                    | 50.<br>Total Incluido<br>0<br>1<br>0<br>1<br>0<br>0<br>0<br>0<br>0<br>0<br>0<br>0<br>0<br>0<br>0<br>0<br>0             | Total Excluido 0 0 0 0 0 0 0 0 0 0 0 0 0 0 0 0 0 0 0                            |
| Órgão::         TRIBUNAL DE CONTAS DO ESTADO DE GOLAS           Destaração::         1º Trimestre de 2019           Data finites::         30/04/2019 20:03:32           Cárgo do Predecise::         Cargo           Montesexem::         Sua Declanação referente ao Inciso I - ºo número total dos servidores           Cargo         Assesson De Invertesa           NECURADOS GERAL DE Contras         Predicanção referente ao Inciso I - ºo número total dos servidores           Cargo         Assesson De Invertesa           NEOCURADOS GERAL DE Contras         PROCURADOS GERAL DE Contras           NEDECURADOS DE CONTAS         Constal HERO           DINSERTOS DE ORDARAS MULCIAS         Insertos DE ORDARAS MULCIAS           DINSERTOS DE DEVISÃO         CONTAS           ONERTOR DE DEVISÃO         CONTAS           DURETOR NE DEVISÃO         CONTAS           DURETOR DE DEVISÃO         CONTAS           DURETOR DE DEVISÃO         CONTAS           DURETOR DE DIVISÃO         DENTIDORATO           ASSESSOR TECNICO DE ENDENTAZÃO         DENTIDORATO           DURATIOR DE DEVISÃO         DIGITADOR           OVICIAL ESPECIALIZADO         DENTIDORATO           DURATIOR DE DEVISÃO         DIGITADOR DE ASUMARIA           DIGURDOR DE REVERESANTACADO         DIGITADOR DE ASUMARIA                                                                                                    | Locia Location de Contas do Estado de Golás<br>Artigo 30<br>Confirmação de Envio      exerpregados públicos nomesdos e contratados por classes de carpos e empregados      exerpregados públicos nomesdos e contratados por classos de carpos e empregados      exertos de Cantos Consistonitados      eretrivos      eretrivos                                                                                                    | ss, no trimestre e até eles;", foi enviado com suces<br>Quantitativo até o Trimestre<br>2<br>1<br>4<br>7<br>5<br>10<br>15<br>10<br>2<br>5<br>13<br>10<br>2<br>5<br>13<br>10<br>2<br>5<br>13<br>10<br>2<br>5<br>13<br>10<br>2<br>5<br>13<br>10<br>2<br>5<br>13<br>13<br>2<br>5<br>13<br>10<br>2<br>5<br>13<br>13<br>13<br>2<br>5<br>13<br>13<br>13<br>2<br>5<br>1<br>3<br>7<br>7<br>7<br>7<br>7<br>7<br>7<br>7<br>7<br>7<br>7<br>7<br>7                                                  | 55.<br><b>Total Incluido</b><br>0<br>0<br>1<br>0<br>1<br>0<br>0<br>0<br>0<br>0<br>0<br>0<br>0<br>0<br>0<br>0<br>0<br>0 | Total Excluido 0 0 0 0 0 0 0 0 0 0 0 0 0 0 0 0 0 0 0                            |
| Orgão: TRIBUNAL DE CONTAS DO ESTADO DE GOLAS<br>Destanção: 1º Trimestre de 2019<br>Data Enviro: 2004/2019 20:00:52<br>Código do Protechos: cata 16/39/48/18/2007/8/<br>Mensagem: Sua Declanção referente ao Inciso I - "o número total dos servidores<br>Recognitivas de la contra de la contra de la                                                                                                    | Local Contrast do Estado de Golás<br>Artigo 30<br>Confirmação de Envio<br>e empregados publicos nomesdos e contratados por classes de cargos e empregados<br>e empregados publicos nomesdos e contratados por classes de cargos e empregado<br>e empregados publicos nomesdos e contratados por classes de cargos e empregados<br>e empregados publicos nomesdos e contratados por classes de cargos e empregados<br>e empregados publicos nomesdos e contratados por classes de cargos e empregados<br>e empregados publicos nomesdos e contratados por classes de cargos e empregados<br>e empregados publicos nomesdos e contratados por classes de cargos e empregados<br>e empregados publicos nomesdos e contrastonados<br>e empregados publicos e contestismonados<br>e contestismonados<br>e contestis | Os, no trimestre e até eles;", foi envisdo com sucess<br>Quantitativo até o Trimestre<br>2<br>1<br>3<br>7<br>5<br>5<br>30<br>5<br>5<br>15<br>15<br>15<br>15<br>15<br>15<br>15<br>15<br>15<br>15<br>15<br>15                                                                                                    | 00.<br><b>Total Incluido</b><br>0<br>1<br>1<br>0<br>1<br>0<br>0<br>0<br>0<br>0<br>0<br>0<br>0<br>0<br>0<br>0<br>0<br>0 | Total Excluido 0 0 0 0 0 0 0 0 0 0 0 0 0 0 0 0 0 0 0                            |